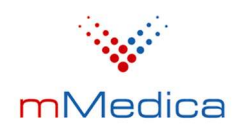

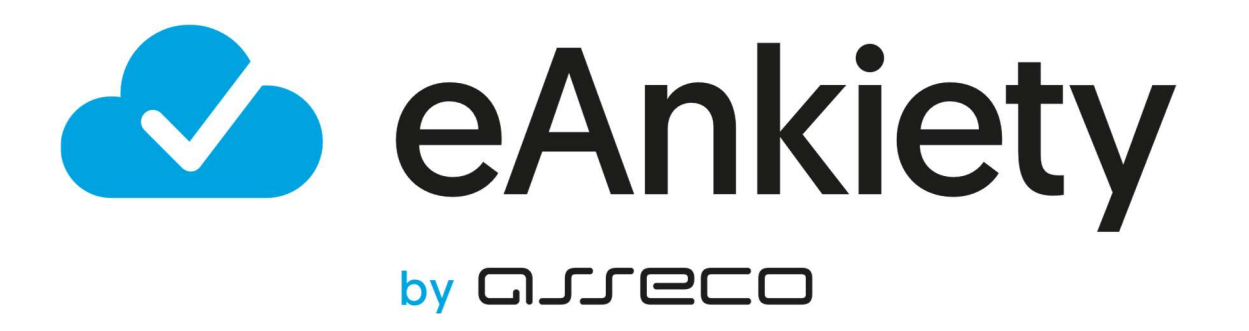

# eAnkiety Instrukcja użytkownika

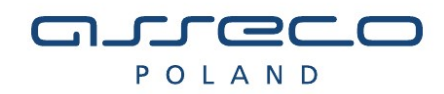

Wersja 1.0.8.7

2022-09-01

# Spis treści

| SPIS T | REŚC       | 1                                                            | 2  |
|--------|------------|--------------------------------------------------------------|----|
| 1.     | EAN        | KIETY - WPROWADZENIE                                         | 4  |
| 2.     | ΑΚΤ        | WACJA KONTA TENANTA I ROZPOCZĘCIE PRACY Z APLIKACJĄ EANKIETY | 5  |
| 3.     | LOG        | OWANIE DO SYSTEMU                                            | 6  |
| 4.     | NAV        | /IGACJA PO APLIKACJI                                         | 8  |
| 4.1.   | MEN        | IU BOCZNE                                                    | 8  |
| 4.2.   | OKR        | USZKI                                                        | 9  |
| 5.     | WZC        | DRY ANKIET                                                   | 10 |
| 5.1.   | КАТ        | ALOGOWANIE WZORÓW ANKIET                                     | 10 |
| 5.1    | 1.         | UTWORZENIE NOWEGO KATALOGU                                   | 11 |
| 5.1    | 2.         | Edycja i usunięcie katalogu                                  | 11 |
| 5.1    | .3.        | Przenoszenie wzorów ankiet między katalogami                 | 12 |
| 5.2.   | UTW        | ORZENIE WZORU ANKIETY                                        | 12 |
| 5.2    | 2.1.       | Nowa sekcja                                                  | 14 |
| 5.2    | 2.2.       | NOWY ELEMENT                                                 | 15 |
| 5.2    | 2.2.1.     | Typy odpowiedzi                                              | 16 |
| 5.2    | 2.3.       | Kreator wymagań                                              | 20 |
| 5.2    | 2.4.       | Edycja elementu ankiety                                      | 21 |
| 5.2    | 2.5.       | Przegląd elementu ankiety                                    | 21 |
| 5.2    | 2.6.       | Usunięcie elementu ankiety                                   | 22 |
| 5.2    | 2.7.       | ZMIANA KOLEJNOŚCI ELEMENTU ANKIETY                           | 22 |
| 5.2    | 2.8.       | Przeniesienie elementu ankiety między sekcjami               | 23 |
| 5.2    | 2.9.       | ZBIORCZE OPERACJE NA ELEMENTACH ANKIETY                      | 23 |
| 5.3    | 8.         | Edycja wzoru ankiety                                         | 24 |
| 5.3    | 8.1.       | TŁUMACZENIA                                                  | 24 |
| 5.4    | ŀ.         | Korekta wzoru ankiety                                        | 25 |
| 5.5    | 5.         | Test wzoru ankiety                                           | 26 |
| 5.6    | 5.         | Przegląd wzoru ankiety                                       | 27 |
| 5.7    | <i>'</i> . | DUPLIKACJA WZORU ANKIETY                                     | 27 |
| 5.8    | 3.         | USUNIĘCIE WZORU ANKIETY                                      | 28 |
| 5.9    | ).         | ZATWIERDZENIE WZORU ANKIETY                                  | 29 |
| 5.1    | .0.        | Publikacja wzoru ankiety                                     | 30 |
| 6.     | AKC.       | IE ANKIETOWE                                                 | 31 |
| 6.1    |            | Nowa akcja ankietowa                                         | 31 |
| 6.1    | 1.         | KREATOR GRUP DOCELOWYCH                                      | 32 |
| 6.2    | 2.         | Edycja akcji ankietowej                                      | 34 |
| 6.3    | 3.         | Przegląd wzoru ankiety                                       | 35 |
| 6.4    | ŀ.         | WYGENEROWANIE LINKU DO ANKIETY                               | 35 |
| 6.5    | <b>.</b>   | ZAKOŃCZENIE AKCJI ANKIETOWEJ                                 | 38 |
| 6.6    | 5.         | Statystyki akcji ankietowej                                  | 38 |
| 6.7    | <b>'</b> . | USUNIĘCIE AKCJI ANKIETOWEJ                                   | 39 |
| 7.     | STAT       | ΥΫ́ΥΚΙ                                                       | 40 |
| 7.1    | L.         | Przegląd odpowiedzi                                          | 40 |
| 7.1    | .1.        | Szczegółowa lista odpowiedzi                                 | 42 |
|        |            |                                                              |    |

| 8. WSPOŁDZIELENIE WZOROW ANKIET |
|---------------------------------|
|---------------------------------|

| 8. | WSP    | ÓŁDZIELENIE WZORÓW ANKIET             | 45 |
|----|--------|---------------------------------------|----|
|    | 8.1.   | Udostępnienie wzoru ankiety           | 45 |
|    | 8.1.   | POPULARNE ANKIETY                     | 46 |
|    | 8.2.   | Test udostępnionego wzoru ankiety     | 46 |
|    | 8.3.   | Pobranie udostępnionego wzoru ankiety | 47 |
| 9. | ADN    | IINISTRACJA                           | 48 |
|    | 9.1.   | ZARZĄDZANIE UŻYTKOWNIKAMI             | 48 |
|    | 9.1.1. | Dodawanie użytkownika                 | 48 |
|    | 9.1.2. | ZMIANA ROLI UŻYTKOWNIKA               | 49 |
|    | 9.2.   | ZARZĄDZANIE UPRAWNIENIAMI             | 49 |
|    | 9.2.1. | DODANIE NOWEJ ROLI                    | 50 |
|    | 9.2.2. | Przypisywanie uprawnień               | 51 |
|    | 9.1.   | Zarządzanie słownikami                | 52 |
|    | 9.1.1. | Przegląd wartości słownika            | 52 |
|    | 9.2.   | DANE PLACÓWKI MEDYCZNEJ               | 53 |

## 1. eAnkiety - wprowadzenie

Aplikacja służy do tworzenia wzorów ankiet, prowadzenia akcji ankietowych, przeglądania odpowiedzi i analiz statystycznych. Jest ściśle zintegrowana z systemem mMedica i przeznaczona dla pracowników jednostek medycznych, którzy mogą udostępniać ankiety pacjentom z poziomu systemu mMedica i dla pacjentów, którzy dzięki niej mogą uzupełniać ankiety w dowolnym miejscu i czasie, korzystając z komputera czy telefonu komórkowego.

Z poziomu systemu mMedica jest możliwość przejrzenia wszystkich ankiet pacjenta.

#### UWAGA!

Dane wprowadzone w aplikacji eAnkiety są zdepersonalizowane, czyli w żaden sposób nie da się ich powiązać z pacjentem. Dane osobowe nie są przechowywane. Cały przepływ danych od momentu zlecenia ankiety do konsumpcji wyników przez lekarza odbywa się z poziomu aplikacji mMedica – i tylko tam jest powiązanie pacjenta z daną ankietą.

Aby wykonywać wymienione czynności, użytkownik musi posiadać aktywne konto.

## 2. Aktywacja konta tenanta i rozpoczęcie pracy z aplikacją eAnkiety

W instrukcji opisane są następujące kroki:

- aktywacja konta tenanta po zakupie usługi,
- podstawowa konfiguracja w systemie mMedica,
- założenie konta administratora aplikacji eAnkiety

### Link do instrukcji:

https://mmedica.asseco.pl/assets/Dokumentacja/Modul-eRepozytorium-w-Chmurze.pdf

### Aplikacja jest dostępna pod adresem:

https://konto.chmuradlazdrowia.pl/services/id konta/e-survey-gui/#/

### UWAGA!

Aby poprawnie uruchomić ekran logowania należy:

- 1. Zaczytać certyfikat TLS w przeglądarce wykorzystywanej do połączenia z aplikacją eAnkiety:
  - a. pobrać certyfikat i zapisać go na lokalnym dysku, opis czynności do wykonania znajduje sie na stronie 10 powyższej instrukcji (<u>https://mmedica.asseco.pl/assets/Dokumentacja/Modul-</u> <u>eRepozytorium-w-Chmurze.pdf</u> Rozdział 1.1.6 Zapis certyfikatów komunikacyjnych TLS/WSSE na dysk.)
  - b. zaczytać certyfikat w przeglądarce (opisane na przykładzie Firefox) w przeglądarce należy uruchomić Ustawienia -> Prywatność i bezpieczeństwo -> Bezpieczeństwo -> Certyfikaty -> Wyświetl certyfikaty -> Importuj – należy zaimportować klucz prywatny TLS
- Zmodyfikować powyższy link i w miejsce "id konta" wpisać właściwy numer tenanta, otrzymany po zakupie usługi w BOK
- 3. Pierwsze logowanie do powyższych aplikacji należy przeprowadzić za pomocą konta administracyjnego, utworzonego w systemie mMedica.

Po zalogowaniu na to konto, administrator będzie mógł dodać nowych użytkowników z poziomu eAnkiet i przypisać im odpowiednie role np. redaktorów ankiet, którzy będą pełnić odpowiednie funkcje od strony zarządzania ankietami.

5

## 3. Logowanie do systemu

Gdy użytkownik posiada aktywne konto, może się zalogować poprzez wprowadzenie loginu i hasła oraz kliknięcie przycisku "Zaloguj". Po dokonaniu tej czynności użytkownik zostanie zalogowany i przeniesiony na stronę główną portalu.

| eAnkiety                              |  |
|---------------------------------------|--|
| Logowanie                             |  |
| Nazwa użytkownika<br>Hasio<br>Szlaguj |  |
| eAnldety v1.08.5                      |  |

Rys. 1. Strona główna aplikacji

Portal posiada standardowy szablon wczytywany domyślnie podczas wejścia na stronę, istnieje również szablon o wysokim kontraście. Zmiana pomiędzy stylami strony możliwa jest po naciśnięciu ikony słoneczka, znajdującej się w prawym górnym rogu ekranu.

| eAnkiety         | # <b>()</b> |
|------------------|-------------|
| Logowanie        |             |
|                  |             |
| eAnkiety v1.08.5 |             |

Rys. 2. Alternatywny wygląd aplikacji eAnkiety

Asseco Poland S.A.

Naciśnięcie ikony globusa pozwala na zmianę języka aplikacji.

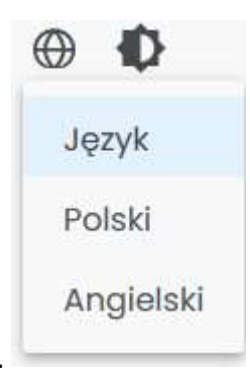

Rys. 3. Zmiana języka aplikacji

**Uwaga!** Aplikacja eAnkiety działa poprawnie ze wszystkimi nowoczesnymi przeglądarkami internetowymi takimi jak: Mozilla Firefox, Google Chrome, Microsoft Edge etc. Aplikacja wymaga, aby przeglądarka internetowa posiadała włączoną obsługę plików cookies (ciasteczek) oraz skryptów JavaScript.

|   | Dashboard                                             |                                                                                                    |                                                                      |                                                       |                                                         |           |
|---|-------------------------------------------------------|----------------------------------------------------------------------------------------------------|----------------------------------------------------------------------|-------------------------------------------------------|---------------------------------------------------------|-----------|
|   | -                                                     |                                                                                                    |                                                                      |                                                       |                                                         |           |
| > | Pakiety: 848 Do: 2100-01-01                           |                                                                                                    |                                                                      |                                                       |                                                         | Dni M     |
| > | ~                                                     | Liczba odpowiedzi w czasie<br>2021-10-01 - 2022-10-01                                                                                                    |                                                                      |                                                       |                                                         |           |
|   | Liczba akcji ankietowych<br>16                        | 7<br>40 nogesture<br>5<br>5<br>10 te<br>10 te<br>10<br>te<br>10 te<br>10 te |                                                                      | -                                                     |                                                         |           |
|   | Liczba respondentów                                   | 2                                                                                                    |                                                                      |                                                       |                                                         |           |
|   | 31                                                    | 0 2022-04-22 2022-                                                                                                    | -04-25 2022-05-02 2022-05-04 2022-05-26 2022-05-                     | 30 2022-06-10 2022-06-20 2022-06-21 2022-07-2         | 27 2022-07-28 2022-08-01 2022-08-02 2022-08-22 2022-09- | 19 2022-0 |
|   | <b>31</b> <ul> <li>2021-10-01 - 2022-10-01</li> </ul> | 0 2022-04-22 2022-                                                                                                    | 64-25 2022-45-02 2022-05-04 2022-05-26 2022-05-                      | 30 2022-06-10 2022-06-20 2022-06-21 2022-07-3<br>Czas | 27 2022-07-20 2022-00-01 2022-00-02 2022-00-22 2022-09- | 19 2022-0 |
|   | 31 <sup> 2021-10-01 - 2022-10-01</sup>                | 9<br>2022-04-22 2022-                                                                                                    | 04-25 2022-05-02 2022-05-04 2022-05-26 2022-05-                      | 30 2022-06-10 2022-06-20 2022-06-21 2022-07-2<br>Casa | 27 262247-26 202246-61 202246-62 202246-22 202249-      | 19 2022-0 |
| 2 | 31<br>2021-10-01 - 2022-10-01<br>E<br>Zarządzar       | 2022-04-22 2022                                                                                                    | 64-25 2022-05-02 2022-05-04 2022-05-26 2022-05-<br>E<br>Ankietowanie | 30 2022-06-10 2022-06-20 2022-06-21 2022-07-3<br>Case | 27 20224728 20224641 20224642 20224642 20224642 2022464 | 19 2022-0 |

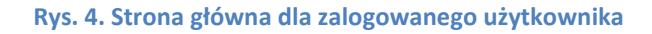

### 4.1. Menu boczne

Po lewej stronie ekranu dostępne jest menu boczne aplikacji. Tu wszystkie główne funkcje zostały zgrupowane w trzy obszary:

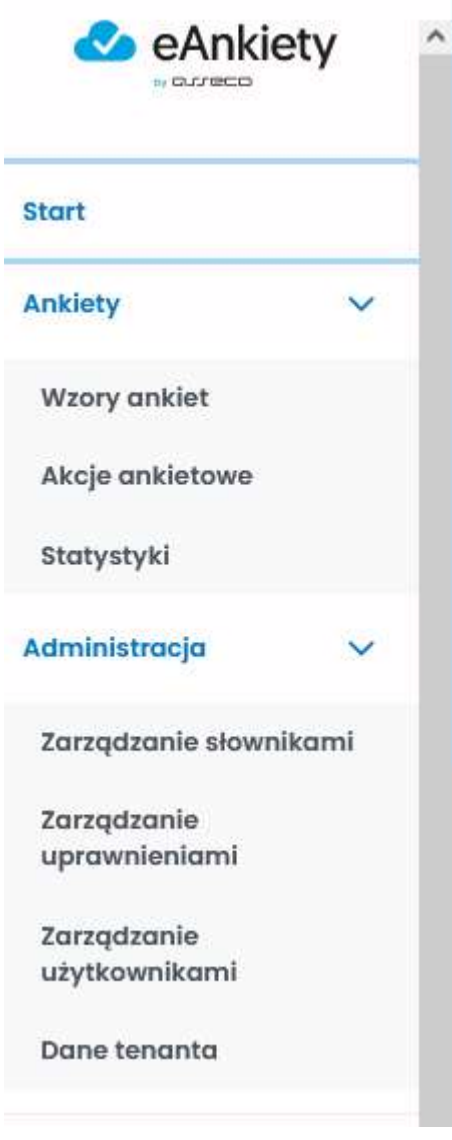

Rys. 5. Menu boczne aplikacji

- Start uruchamia główny ekran aplikacji
- Ankiety:
  - Wzory ankiet uruchomienie widoku, zapewniającego pełną obsługę wzorów ankiet,
     czyli ich tworzenie, edycję, przegląd, test, duplikowanie, publikowanie, usunięcie,

- a także tworzenie, edycję, usuwanie i przeglądanie katalogów wzorów ankiet oraz przenoszenie ankiet miedzy katalogami;
- Akcje ankietowe wyświetlenie Listy akcji ankietowych z możliwością utworzenia nowej akcji ankietowej, edycji lub usunięcia istniejącej, przeglądu listy odpowiedzi i statystyk oraz zakończenia trwającej akcji ankietowej;
- Statystyki widok prezentujący liczbę odpowiedzi w czasie dla wybranej akcji ankietowej
   z możliwością wyświetlenia szczegółowej listy odpowiedzi oraz histogramu.
- Administracja
  - Zarządzanie słownikami widok służy do przeglądu słowników systemu;
  - Zarządzanie uprawnieniami z tego poziomu uprawniony użytkownik może zarządzać rolami oraz definiować ich uprawnienia;
  - Zarządzanie użytkownikami ten widok służy do dodawania nowych użytkowników oraz zarządzania ich rolami przez uprawnionego użytkownika
  - Dane tenanta na tym widoku uprawniony użytkownik może edytować dane placówki

## 4.2. Okruszki

Użytkownik może wykorzystać okruszki do sprawnego przemieszczania się między podstronami poprzez kliknięcie na pojedyncze elementy.

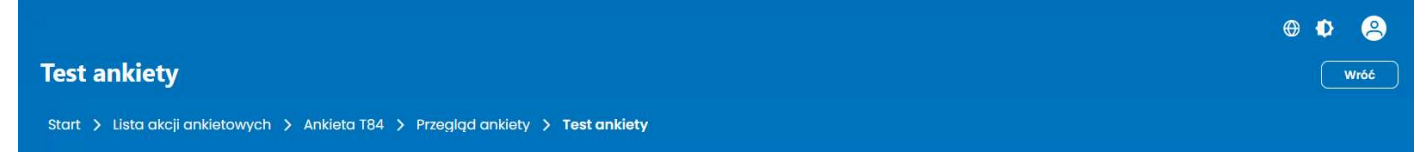

Rys. 6. Okruszki

W celu cofnięcia się do poprzednio wyświetlanego ekranu użytkownik może skorzystać z opcji Wróć.

## 5. Wzory ankiet

### 5.1. Katalogowanie wzorów ankiet

Po wybraniu pozycji Wzory ankiet w menu bocznym aplikacji użytkownik zostanie przekierowany na widok, podzielony na dwie sekcje:

 Wszystkie katalogi ankiet – w tej sekcji w strukturze drzewiastej wyświetlane są wszystkie katalogi ankiet – główny (utworzony przez system) i zagnieżdżone w nim katalogi i podkatalogi, utworzone przez użytkownika UWAGA!

Jeżeli użytkownik nie zaznaczy żadnego katalogu pojedynczym kliknięciem, w sekcji poniżej automatycznie zostaną wyświetlone ankiety, przypisane bezpośrednio do Katalogu głównego.

 domyślnie Katalog główny lub katalog wybrany pojedynczym kliknięciem w sekcji Wszystkie katalogi ankiet – lista ankiet przypisana do wyświetlanego katalogu

|                           | y ankiet                                                                                                    |                              |                                                                                                  |                                                                                                    |       | Wróć                          |
|---------------------------|----------------------------------------------------------------------------------------------------|------------------------------|--------------------------------------------------------------------------------------------------|----------------------------------------------------------------------------------------------------|-------|-------------------------------|
| art >                     | Wzory ankiet                                                                                                    |                              |                                                                                                  |                                                                                                    |       |                               |
| Lokalr                    | ne Współdzielone                                                                                                    |                              |                                                                                                  |                                                                                                    |       | Nowy wzór                     |
| ~                         | Wszystkie katalogi ankiet                                                                                                    |                              |                                                                                                  |                                                                                                    |       |                               |
| Q SZL                     | ukaj                                                                                                    |                              |                                                                                                  |                                                                                                    |       |                               |
| ~                         | 🖻 Katalog główny                                                                                                    |                              |                                                                                                  |                                                                                                    |       |                               |
|                           | 🗅 Ankiety w realizacji                                                                                                    |                              |                                                                                                  |                                                                                                    |       |                               |
|                           | 🗅 Bilanse zdrowia dziecka 🛛 🔗 🔒 🔞                                                                                                    |                              |                                                                                                  |                                                                                                    |       |                               |
|                           |                                                                                                    |                              |                                                                                                  |                                                                                                    |       |                               |
|                           | Billion and a state she a she                                                                                                    |                              |                                                                                                  |                                                                                                    |       |                               |
| - Zastosu<br>Przenie      | uj zbiorczo<br>sienie między folderami V Wykonoj                                                                                                    |                              |                                                                                                  |                                                                                                    |       |                               |
| Zastosi<br>Przenie<br>Wzo | uj zbiorezo<br>uj zbiorezo<br>ssienie między folderami<br><b>wykonaj</b><br><b>ry ankiet</b>                                                                     |                              |                                                                                                  |                                                                                                    |       |                               |
| Zastosi<br>Przenie<br>Wzo | uj izbiorezo<br>uj izbiorezo<br>sisienie między folderami<br>vy ankiet<br>TYTUL 11                                                                               | wersja 11                    | status †↓                                                                                        | DATA STWORZENIA Ț↓                                                                                       | AKCJE | Ŧ                             |
| Zastosi<br>Przenie<br>Wzo | uj zbiorezo<br>wj zbiorezo<br>wykonaj<br>ry ankiet<br>ry rut fj                                                                                                  | wersja 11                    | STATUS 11<br>Wybierz status 🗸                                                                    | DATA STWORZENIA †↓<br>Wybierz datę                                                                       | AKCJE | ₽<br>V7 Wyczyść               |
| Vzo                       | Bilanse zarowia dziecka<br>uj zbiorzo<br>sienie między folderami v Wykonaj<br>rry ankiet<br>TYTUL 11<br>Bilans dziecka 2 rok życia                               | wersja †l                    | STATUS †↓<br>Wybierz status ✓<br>• szkic                                                         | DATA STWORZENIA †↓<br>Wybierz datę<br>2022-10-01                                                         | AKCJE | F<br>Wyczyść                  |
| Zastosi<br>Przenie<br>Wzo | Uldrise zarowia dziecka<br>uj zbiorczo<br>sienie między folderami V Wykonaj<br>ry ankiet<br>TYTUL 11<br>Bilans dziecka 2 rok życia<br>Bilans dziecka 4 rok życia | WERSJA 11                    | STATUS ↑↓<br>Wybierz status ✓<br>• szkic<br>• opublikowana                                       | DATA STWORZENIA 11           Wybierz datę           2022-10-01           2022-04-15                      | AKCJE | ▼     Wyczyść       …     …   |
| Zastos<br>Przenie<br>Wzo  | Bilans dziecka 2 rok życia<br>Bilans dziecka 2 rok życia                                                                                                    | wersja †↓<br><br>1<br>1<br>1 | STATUS 1↓         Wybierz status ∨         • szkic         • opublikowana         • zatwierdzona | DATA STWORZENIA 11           Wybierz datę           2022-10-01           2022-04-15           2022-04-15 | AKCJE | E<br>♥ Wyczyść<br>…<br>…<br>… |

Rys. 7. Katalogi ankiet

Użytkownik może sortować listę ankiet w wybranym katalogu, korzystając ze strzałek umieszczonych przy nagłówkach kolumn.

### 5.1.1. Utworzenie nowego katalogu

Użytkownik może dodać nowy katalog bezpośrednio pod katalogiem głównym lub zagnieździć go na niższym poziomie jako podkatalog.

W celu wykonania tej operacji należy najechać kursorem myszy na wybrany katalog i nacisnąć ikonę plusika 
System wyświetli okno dialogowe do wpisania nazwy katalogu.

| Nowy katalog         |  |
|----------------------|--|
| Nazwa                |  |
| Wróć Stwórz          |  |
| Rvs. 8. Nowy katalog |  |

Po wprowadzeniu nazwy katalogu należy skorzystać z opcji Stwórz.

## 5.1.2. Edycja i usunięcie katalogu

Użytkownik może zmienić nazwę katalogu. W celu wykonania tej operacji należy najechać kursorem myszy na wybrany katalog i nacisnąć ikonę ołówka 🖉. Po wprowadzeniu prawidłowej nazwy należy ją zatwierdzić przyciskiem < lub odrzucić przyciskiem 🄇.

| Q Szuk | aj                                                        |         |  |
|--------|-----------------------------------------------------------|---------|--|
| V B    | <ul> <li>Katalog główny</li> <li>Ankiety w rec</li> </ul> | lizacji |  |
|        | Co Pilanco zdro                                           |         |  |

W celu usunięcia utworzonego katalogu należy nacisnąć ikonę kosza na śmieci 回.

## 5.1.3. Przenoszenie wzorów ankiet między katalogami

Użytkownik może przenosić wzory ankiet pojedynczo lub zbiorczo między folderami.

| ~                | Bilanse zdrowia dziecka                                                   |                  |                                  |                 |       |           |
|------------------|---------------------------------------------------------------------------|------------------|----------------------------------|-----------------|-------|-----------|
| Przeni<br>Przeni | suj zbiorozo<br>lesienie między folderami 💙<br>niesienie między folderami | Wykonaj zbiorczo |                                  |                 |       |           |
|                  | TYTUE 11                                                                  | WERSJA 1         | status †↓                        | DATA STWORZENIA | AKCJE |           |
|                  |                                                                           |                  | Wybierz status 🗸                 | Wybierz datę    |       | 🕅 Wyczyść |
|                  | Bilans dziecka 2 rok życia                                                | 1                | • szkic                          | 2022-10-01      |       |           |
|                  | Bilans dziecka 4 rok życia                                                | 1                | <ul> <li>opublikowana</li> </ul> | 2022-04-15      |       |           |
|                  | Bilans dziecka 2 rok życia                                                | 1                | • zatwierdzona                   | 2022-04-15      |       |           |

Rys. 10. Przeniesienie między folderami

Po naciśnięciu przycisku Wykonaj zbiorczo system wyświetli okno do wskazania docelowego folderu.

| - Katalog          |  |
|--------------------|--|
| Katalog główny 🗸 🗸 |  |

Rys. 11. Wybór docelowego katalogu dla wzoru ankiety

### 5.2. Utworzenie wzoru ankiety

W celu utworzenia nowego wzory ankiety należy w menu bocznym wybrać Ankiety, a następnie Wzory ankiet. System wyświetli stronę Wzory ankiet z dostępnym przyciskiem Nowy wzór:

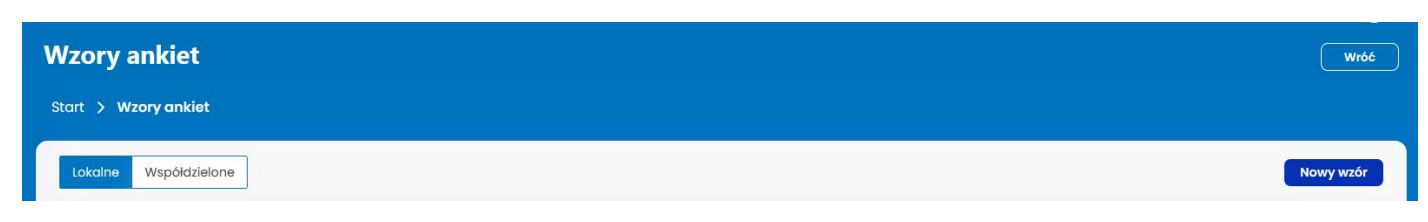

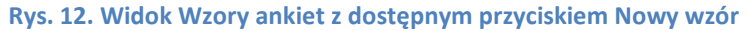

Po naciśnięciu przycisku Nowy wzór system otworzy formularz Nowa ankieta:

| owa ankieta               |         |                         | Wróć                                   |
|---------------------------|---------|-------------------------|----------------------------------------|
| art > Wzory ankiet > Nowa | ankieta |                         |                                        |
|                           |         |                         | Udostępnij Testuj Anuluj Zapisz        |
| 🂫 Dane ankiety            |         |                         |                                        |
| Kod                       | Nazwa   |                         | Stotus                                 |
| Opis                      |         |                         | SZRC                                   |
| Folder                    |         | Klasyfikacja<br>wybierz | ~~~~~~~~~~~~~~~~~~~~~~~~~~~~~~~~~~~~~~ |
| wybierz                   |         |                         |                                        |

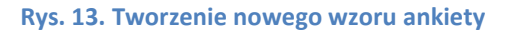

W celu wygenerowania nowego wzoru ankiety należy uzupełnić wymagane pola oznaczone czerwonym trójkącikiem w rogu:

- Kod wewnętrzny numer, nie jest unikalny;
- Nazwa do wewnętrznej identyfikacji ankiety, nie jest widoczna dla ankietowanych
- Status ankiety mogą mieć nadawane trzy statusy, które są aktualizowane automatycznie przez system w zależności od wykonywanych przez użytkownika akcji:
  - szkic status nadany w momencie uruchomienia ankiety, oznacza "wersję roboczą" ankiety, pozwala na pełną edycję danych;
  - zatwierdzona ankieta o tym statusie jest gotowa do publikacji, czyli utworzenia akcji ankietowej, ten status pozwala na pełną edycję danych, ale każda zmiana danych i zapisanie przywraca ankiecie status *szkic* i w celu publikacji ankiety koniecznie jest jej ponowne zatwierdzenie;
  - opublikowana na podstawie wzoru ankiety uruchomiono akcję ankietową, ankieta o tym statusie nie jest dostępna do edycji, można wprowadzić drobną korektę (np. poprawić literówki);
- Opis do wewnętrznego zastosowania, pole niewidoczne dla ankietowanych;
- Folder wskazanie katalogu, w którym ankieta ma zostać umieszczona;
- Klasyfikacja służy nie tylko uporządkowaniu wzorów ankiet według rodzaju (Wywiad medyczny, Ocena satysfakcji, Marketing), ale ma wpływ na filtrowanie w systemie mMedica – z poziomu gabinetu dostępne są tylko ankiety medyczne, nie wyświetlają się np. ankiety marketingowe.

 Data utworzenia, Data ostatniej modyfikacji – to pola uzupełniane automatycznie przez system, niedostępne do edycji dla użytkownika

Po wprowadzeniu danych należy skorzystać z opcji Zapisz. System zapisze wzór ankiety i udostępni ją do edycji.

Pojawi się nowe pole Dodane tłumaczenia, które zostało opisane w rozdziale poświęconym edycji ankiety.

Po zapisaniu utworzonego wzoru i przekierowaniu ankiety w stan edycji, system udostępni snowy obszar Elementy ankiety.

| Edycja ankiety                                                                        | Wróć                                      |
|---------------------------------------------------------------------------------------|-------------------------------------------|
| Start > Wzory ankiet > Edycja ankiety                                                 |                                           |
|                                                                                       | Udostępnij Testuj Zatwierdź Anuluj Zapisz |
| A Dane ankiety                                                                        |                                           |
| BD7 Nazwa<br>Bilans dziecka 2 rok życia                                               | status<br>szkic                           |
| Bilans zdrowia dziecka w obszarze wywiadu rodzica/opiekuna w 2 roku życia             |                                           |
| Folder     Klasyfikacja       Bilanse zdrowia dziecka     V                           | ~                                         |
| Data stvorzenia         Data ostatniej edycji           2022-04-15         2022-10-01 |                                           |
| Dodone tumoczenia                                                                     | ✓                                         |
| ని Elementy ankiety                                                                   |                                           |
|                                                                                       | Nowa sekcja Nowy element                  |

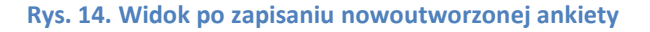

### 5.2.1. Nowa sekcja

Tworząc wzór ankiety użytkownik może pogrupować jej pytania w sekcje. W celu utworzenia sekcji należy skorzystać z opcji Nowa sekcja, a następnie wprowadzić jej nazwę oraz opcjonalnie opis i zapisać wprowadzone dane. Sekcja zostanie utworzona z możliwością dodawania do niej pytań.

| /cja ankiety                                     |                             |       |              |             |             |
|--------------------------------------------------|-----------------------------|-------|--------------|-------------|-------------|
| t 🗲 Wzory ankiet 🎽 Edycja ankiety                |                             |       |              |             |             |
|                                                  |                             | Udost | epnij Testuj | Zatwierdź   | Anuluj Za   |
|                                                  |                             |       |              |             |             |
| Dane ankiety                                     |                             |       |              |             |             |
| Kod Nazwa                                        |                             |       | Status       |             |             |
| D7 Bilans dziecka 4 rok życia                    |                             |       | szkic        |             |             |
| opis                                             |                             |       |              |             |             |
|                                                  | Mar di sala                 |       |              |             |             |
| ilanse zdrowia dziecka                           | Monitorowanie stanu zdrowia |       |              |             |             |
| Data stworzenia Data ostatniej edycji            |                             |       |              |             |             |
| 2022-04-15                                       |                             |       |              |             |             |
| Jodane tlumaczenia -                             |                             |       |              |             |             |
|                                                  |                             |       |              |             |             |
| 2 Flementy ankiety                               |                             |       |              |             |             |
|                                                  |                             |       |              |             |             |
| Zastosuj zbiorczo                                |                             |       |              | 0           |             |
| rzeniesienie Vykonaj                             |                             |       |              | Nowa sekcja | Nowy elemen |
|                                                  | RODZAJ PYTANIA              | OPIS  | KOLEJNOŚĆ    | AKCJ        | € ≣         |
|                                                  |                             |       |              |             |             |
|                                                  | ackeia                      |       |              |             |             |
| T Przebyte przez dziecko choroby urdzy, operacje | sekcja                      |       |              |             | Ü           |
|                                                  |                             |       |              |             |             |

Rys. 15. Widok edycji ankiety z nowoutworzoną sekcją

W celu dodania pytań, które użytkownik chce zgrupować w ramach utworzonej sekcji, należy:

- nacisnąć ikonkę plusika przy danej sekcji wówczas system wyświetli formularz Element ankiety
- lub w kolumnie Akcje skorzystać z opcji Edycja (sekcji ankiety) i na wyświetlonym formularzu edycji ankiety nacisnąć przycisk Nowy element.

### Uwaga!

W rozdziale poniżej omówiona została funkcjonalność dodawania nowego elementu ankiety. Sam formularz dodawania nowego elementu sekcji wygląda i działa tak samo jak formularz dodawania nowego elementu ankiety – zasadniczą różnicą jest "podpięcie" nowego elementu pod sekcję, w ramach której jest tworzony.

### 5.2.2. Nowy element

Nowy element ankiety można dodać do wzoru ankiety na dwa sposoby:

- dodanie nowej sekcji i zgrupowanie w niej elementów/pytań opisane w rozdziale poniżej
- dodanie nowego elementu/pytania niezgrupowanego w sekcji

W celu dodania pytania do ankiety należy skorzystać z opcji Nowy element. System wyświetli formularz, na którym należy wprowadzić nazwę (treść pytania) oraz opcjonalnie dodatkowy opis, a także określić typ

(omówione poniżej) oraz wymagalność pytania, można też dodać zdjęcie. Zależności między pytaniami użytkownik może określić w kreatorze wymagań, omówionym w jednym z kolejnych podrozdziałów.

| Edycja elementu ankiety                                 | Wróć                       |
|---------------------------------------------------------|----------------------------|
| Start > Wzory ankiet > Edycja ankiety > Element ankiety |                            |
|                                                         | Anuluj Zapisz              |
| Ap Dane elementu ankiety                                |                            |
| / Nazwa                                                 |                            |
| Czy dziecko oma objawy infekcji?                        |                            |
| Тур                                                     |                            |
| v Wymagany                                              |                            |
|                                                         | Zmień zdjęcie Usuń zdjęcie |
| Ay Wymagania                                            |                            |
|                                                         |                            |
| Brak dodanych wymagañ.                                  |                            |
| Kreator wymagań                                         |                            |
| wybierz                                                 | ~                          |
|                                                         |                            |

#### Rys. 16. Dodawanie nowego pytania

### 5.2.2.1. Typy odpowiedzi

Użytkownik może wybrać spomiędzy kilku typów odpowiedzi i każdy z nich daje możliwość zdefiniowania wzorca odpowiedzi lub zawężenia jej wartości według określonych kryteriów.

 tekst – użytkownik może określić wartość minimalną i maksymalną, a także wzorzec odpowiedzi, np. dla weryfikacji prawidłowego formatu adresu e-mail

| Nazwa             |                      |         |  |
|-------------------|----------------------|---------|--|
| orem ipsum        |                      |         |  |
| Opis              |                      |         |  |
|                   |                      |         |  |
| VD .              |                      |         |  |
| kst               | ~                    |         |  |
|                   |                      |         |  |
| Wymagany          |                      |         |  |
| Vartošć minimalna | / Wartość maksymalna | Wzorzec |  |
|                   | 0 100                | 0       |  |

Asseco Poland S.A.

 pole tekstowe – użytkownik może określić wartość minimalną i maksymalną – pole przeznaczone na zamieszczenie dłuższego tekstu (np. opisania historii choroby).

| 🂫 Dane elementu ar | nkiety |                    |   |  |
|--------------------|--------|--------------------|---|--|
| Nazwa              |        |                    |   |  |
| Opis               |        |                    |   |  |
| Тур                |        |                    |   |  |
|                    | Ť      |                    |   |  |
| Wartość minimalna  | 0      | Wartość maksymalna | 0 |  |

Rys. 18. Tworzenie pytania z odpowiedzią typu pole tekstowe

 liczba - użytkownik może określić wartość minimalną i maksymalną oraz liczbę miejsc po przecinku

| 🂫 Dane elementu anl  | kiety |                      |          |   |
|----------------------|-------|----------------------|----------|---|
| Nazwa<br>Lorem ipsum |       |                      |          |   |
| Opis                 |       |                      |          |   |
| Тур<br>liczba        | ~     |                      |          |   |
| Vymagany             |       |                      |          |   |
| Wartošć minimalna    | 0     | - Wartość maksymalna | Precyzja | 0 |

#### Rys. 19. Tworzenie pytania z odpowiedzią typu liczba

• data – użytkownik może określić wartość minimalną i maksymalną z kalendarza

| art > Wzory ankiet > Edycja ankiety > | <     |     | Paźo | dziernik | 2022 |    | >   |
|---------------------------------------|-------|-----|------|----------|------|----|-----|
|                                       | Ni    | Pon | Wt   | Śr       | Czw  | Pt | Sob |
| Dane elementu ankietv                 | 25    | 26  | 27   | 28       | 29   | 30 | 1   |
|                                       | 2     | 3   | 4    | 5        | 6    | 7  | 8   |
| Nazwa<br>Lorem ipsum                  | 9     | 10  | 11   | 12       | 13   | 14 | 15  |
| Opis                                  | 16    | 17  | 18   | 19       | 20   | 21 | 22  |
| Typ<br>data                           | 23    | 24  | 25   | 26       | 27   | 28 | 29  |
| Vymagany                              | 30    | 31  | 1    | 2        | 3    | 4  | 5   |
| Vartość minimalna                     | wybie | rz  | numu |          |      |    |     |

Rys. 20. Tworzenie pytania z odpowiedzią typu data

• lista rozwijana – ten typ odpowiedzi daje użytkownikowi wiele możliwości:

| Nazwa<br>.orem ipsum                 |                            |
|--------------------------------------|----------------------------|
| opia -                               |                            |
| yp<br>sta rozwijana 🗸                |                            |
| Wymagany                             |                            |
| Wielokrotne                          | Zmień zdjęcie Usuń zdjęcie |
| 9 Odpowiedzi                         |                            |
| Lista srablonów<br>ergeny            | ~<br>                      |
| Stuárz szablan na podstawie sławnika |                            |
|                                      |                            |
| eigeny                               |                            |
| Leki                                 | · · ·                      |
| Pokarmowe                            | <b>∧ ∨</b> □               |
| Wziewne                              | × • □                      |
| Kontaktowe                           | · · · □                    |
|                                      |                            |
| Inne                                 |                            |

Rys. 21. Tworzenie pytania z odpowiedzią typu lista rozwijana

- o oznaczenie, czy ankietowany będzie mógł zaznaczyć jedną czy kilka odpowiedzi (zaznaczenie checkboxa *Wielokrotne*),
- wybór z listy rozwijanej słownika, dostępnego już w systemie, zawierającego odpowiedzi do wyboru,
- o dostosowanie dostępnych z tym słownikiem odpowiedzi dodanie poprzez naciśnięcie symbol plusika na dole listy odpowiedzi, usunięcie odpowiedzi przez naciśnięcie ikonki kosza na śmieci, zaznaczenie odpowiedzi jako domyślnej (zaznaczenie checkboxa), zmiana kolejności odpowiedzi przy użyciu strzałek w górę i w dół,
- o **stworzenie nowego słownika** przez kliknięcie w ikonkę plusika przy liście szablonów:

| 🖉 Odpowiedzi                                |         |
|---------------------------------------------|---------|
| Lista szablonów                             |         |
| Stwórz szablon na podstawie słownika.       |         |
| Kliknij w plusik, żeby dodać nową odpowiedź |         |
| Rys. 22. Tworzenie nowego s                 | łownika |

- o wykorzystanie nowego słownika tylko raz na potrzeby tworzonej ankiety,
- lub stworzenie na jego podstawie szablonu do wykorzystania w kolejnych wzorach ankiet.
- pole logiczne odpowiedzi TAK/NIE

| 🖓 🛛 Dane elementu ankiety            |  |  |
|--------------------------------------|--|--|
| Nazwa<br>Test0022<br>Opis            |  |  |
| ryp<br>pole logiczne ✓<br>☐ Wymagany |  |  |

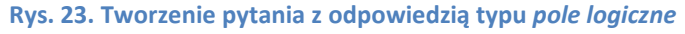

słownik – użytkownik może wybrać jeden ze słowników, wczytanych na stałe w systemie (ICD10, płeć etc.)

| 炎 Dane elementu ankiety |                             |
|-------------------------|-----------------------------|
| Nazwa<br>Test0022       |                             |
| Typ                     | Kliknij, aby dodać zdjęcie. |
| 🖉 Odpowiedzi            |                             |
| ICD 10                  | ~]                          |
| ICD 10                  |                             |
| Kody terytorialne       |                             |
| Pleć<br>Specjalizacje   |                             |

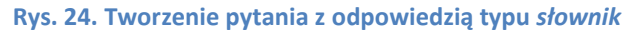

### 5.2.3. Kreator wymagań

Użytkownik może tworzyć powiązania pomiędzy pytaniami, określając zależności przy użyciu kreatora wymagań – dane pytanie zostanie wyświetlone, jeśli poprzednie zostanie uzupełnione lub padnie w nim konkretna odpowiedź.

| 🎭 Wymagania                        |                                                                     |   |
|------------------------------------|---------------------------------------------------------------------|---|
| Dodane wymagania                   |                                                                     |   |
| Równe: "bezmleczna" (Rodzaj diety) |                                                                     | 0 |
|                                    | Kreator wymagań<br>Dodoj wymogane pole<br>Sposób żywienia dziecka V |   |
|                                    | ma odpowiedź równe 🗸 inne niż                                       |   |
|                                    | Sposób żywienia dziecka                                             |   |
|                                    | Naturalne                                                           |   |
|                                    | Mieszane 🗸                                                          |   |
|                                    | Sztuczne                                                            |   |
|                                    | Dodaj                                                               |   |

Rys. 25. Tworzenie zależności między pytaniami

Asseco Poland S.A.

W przypadku, zaprezentowanym na rysunku powyżej, pole będzie wymagane, gdy ankietowany przy pytaniu *Rodzaj* diety zaznaczy *bezmleczna*. W prezentowanym przypadku użytkownik dodaje kolejny warunek, dotyczący odpowiedzi na pytanie *Sposób żywienia dziecka*.

### 5.2.4. Edycja elementu ankiety

W celu edycji pojedynczego pytania lub sekcji ankiety należy skorzystać z przycisku Edycja dostępnego w tabeli kolumnie Akcje przy każdym elemencie ankiety. Należy nakierować kursor myszy w dowolne miejsce wiersza, którego dane mają być edytowane.

| A Elementy ankiety                                  |                |      |            |                  |             |
|-----------------------------------------------------|----------------|------|------------|------------------|-------------|
| Zastosuj zbiorczo<br>Przeniesienie V<br>Wykonaj     |                |      |            | lowa sekcja 🛛 No | owy element |
| NAZWA                                               | RODZAJ PYTANIA | OPIS | KOLEJNOŚĆ  | AKCJE            | E           |
| Data urodzenia dziecka                              | tekst          |      |            |                  |             |
| > + Przebyte przez dziecko choroby, urazy, operacje | sekcja         |      | ~ <b>~</b> | Edycja           |             |

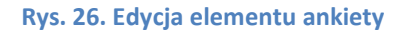

Formularz edycji elementu ankiety nie różni się od formularza tworzenia nowego elementu ankiety, opisanego powyżej.

### 5.2.5. Przegląd elementu ankiety

W celu przeglądu pojedynczego pytania lub sekcji ankiety należy w tabeli Elementy ankiety w ostatniej kolumnie nacisnąć przycisk recelem wywołania podręcznego menu, a następnie wybrać opcję Przegląd.

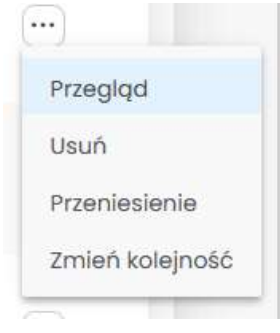

Rys. 27. Menu podręczne

Formularz przeglądu elementu ankiety również nie różni się od formularza tworzenia czy edycji nowego elementu ankiety, opisanych powyżej, ale jest wyświetlany tylko w trybie do odczytu bez możliwości edycji danych.

### 5.2.6. Usunięcie elementu ankiety

W celu usunięcia pojedynczego pytania lub sekcji ankiety należy wywołać podręczne menu w wierszu rekordu, który ma zostać usunięty i nacisnąć przycisk Usuń. System wyświetli komunikat z prośbą o potwierdzenie operacji.

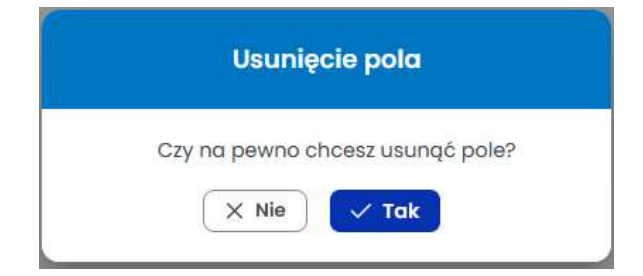

Rys. 28. Potwierdzenie wykonania operacji usunięcia elementu ankiety

## 5.2.7. Zmiana kolejności elementu ankiety

W celu zmiany kolejności elementu ankiety należy wywołać podręczne menu i skorzystać z opcji Zmień kolejność. System wyświetli okno dialogowe z możliwością określenia nowego położenia przenoszonego elementu.

| Zmień kolejnoś                     | ć  |        |
|------------------------------------|----|--------|
| opcjepo                            | ~  |        |
| element                            | ~  |        |
| Data urodzenia                     | ^  |        |
| Przebyte przez dz                  | 1  | Sekcja |
| Problemy zdrow<br>Opieka poradni s | 11 |        |
| Stale podawane                     | ~  | sekcia |

Rys. 29. Okno do wskazania nowego położenia przenoszonego elementu ankiety

Operację należy zatwierdzić przyciskiem Przenieś.

Zmiany kolejności elementów ankiety można dokonać również za pomocą strzałek w górę i w dół w kolumnie Kolejność.

### 5.2.8. Przeniesienie elementu ankiety między sekcjami

W celu przeniesienia elementu ankiety należy wywołać podręczne menu w wierszu rekordu, który ma zostać przeniesiony i nacisnąć przycisk Przeniesienie. System wyświetli komunikat z prośbą o wybór miejsca przeniesienia, czyli wskazanie nowej sekcji.

| Sekcja           |    |        |
|------------------|----|--------|
| wybierz          | ~  |        |
| Przebyte przez o | dz |        |
| Problemy zdrov   | v  |        |
| <br>Uczulenia    |    | _      |
| Opieka poradni   | s  | sekcja |

Rys. 30. Okno do wskazania docelowej sekcji przenoszonego elementu ankiety

### 5.2.9. Zbiorcze operacje na elementach ankiety

Elementy ankiety można zbiorczo przenosić lub usuwać. W celu wykonania operacji zbiorczej należy zaznaczyć checkboxem wybrane elementy lub skorzystać z multicheckboxa i jednym kliknięciem zaznaczyć wszystko Multicheckbox jest dostępny w tabeli Elementy ankiety przed kolumną Nazwa.

Po zaznaczeniu odpowiednich elementów należy wybrać rodzaj operacji w polu Zastosuj zbiorczo i nacisnąć przycisk Wykonaj zbiorczo.

| 🤌 Elementy a    | nkiety                                          |                |      |           |             |              |
|-----------------|-------------------------------------------------|----------------|------|-----------|-------------|--------------|
| Przeniesienie V | Wykonaj zbiorczo                                |                |      |           | Nowa sekcja | Nowy element |
|                 | NAZWA                                           | RODZAJ PYTANIA | OPIS | KOLEJNOŚĆ | AKCJE       | =            |
|                 | Data urodzenia dziecka                          | tekst          |      |           |             |              |
| > + 🗆           | Przebyte przez dziecko choroby, urazy, operacje | sekcja         |      |           |             |              |
| > + 🗹           | Problemy zdrowotne w rodzinie dziecka           | sekcja         |      |           |             |              |

Rys. 31. Elementy ankiety zaznaczone w celu wykonania operacji zbiorczej

## 5.3. Edycja wzoru ankiety

Dla ankiet o statusie *szkic* oraz *zatwierdzona* dostępna jest opcja edycji. W celu wykonania tej operacji należy wyświetlić widok Wzory ankiet, wybrać odpowiedni katalog i na liście wzorów ankiet najechać kursorem myszy na wybrany wiersz, a następnie skorzystać z opcji Edycja w kolumnie Akcje.

| Wzory ankiet                                           | Wróć      |  |  |  |  |  |  |
|--------------------------------------------------------|-----------|--|--|--|--|--|--|
| Start > Wzory ankiet                                   |           |  |  |  |  |  |  |
| Lokaine Współdzielone                                  | Nowy wzór |  |  |  |  |  |  |
| > Wszystkie katalogi ankiet                            |           |  |  |  |  |  |  |
| ∨ Bilanse zdrowia dziecka                              |           |  |  |  |  |  |  |
| Przeniesienie między folderami V Wykonoj               |           |  |  |  |  |  |  |
| TYTUL ȚI VERSJA ȚI STATUS ȚI DATA STWORZENIA ȚI AKCJE  | <b>.</b>  |  |  |  |  |  |  |
| Wybierz status 💙 Wybierz datę                          | 下 Wyczyść |  |  |  |  |  |  |
| Bilans dziecka 2 rok życia 1 • szkic 2022-10-01 Edycja |           |  |  |  |  |  |  |
| Bilans dziecka 4 rok życia 1 o opublikowana 2022-04-15 |           |  |  |  |  |  |  |
| Bilans dziecka 2 rok życia 1 • zatwierdzona 2022-04-15 |           |  |  |  |  |  |  |

Rys. 32. Lista ankiet w wybranym katalogu z widoczną opcją Edycja przy ankiecie o statusie szkic.

### 5.3.1. Tłumaczenia

Na każdym etapie edycji wzoru ankiety można dodać tłumaczenia do pytań. W tym celu należy wybrać język w polu Dodane tłumaczenia.

| dycja ankiety                                                    |                                     |                                             |                                  | Wróć       |
|------------------------------------------------------------------|-------------------------------------|---------------------------------------------|----------------------------------|------------|
| Start 🗲 Wzory ankiet 🗲 Edycja ankiety                            |                                     |                                             |                                  |            |
|                                                                  |                                     |                                             | Udostępnij Testuj Zatwierdź Anul | luj Zapisz |
| 🖇 Dane ankiety                                                   |                                     |                                             |                                  |            |
| Kod<br>BD12 Bilans dziec                                         | ka 18-19 rok życia                  |                                             | Status<br>szkic                  |            |
| <sup>Opis</sup><br>Bilans zdrowia dziecka w obszarze wywiadu rod | zica/opiekuna w 18-19 roku życia    |                                             |                                  |            |
| Folder<br>Bilanse zdrowia dziecka                                | ~                                   | Klasyfikacja<br>Monitorowanie stanu zdrowia |                                  | ~          |
| Data stworzenia<br>2022-04-21                                    | Data ostatniej edycji<br>2022-08-11 |                                             |                                  |            |
| Dodane tłumaczenia                                               |                                     |                                             |                                  | ~          |

Rys. 33. Edycja wzoru ankiety – pole Dodane tłumaczenia.

Asseco Poland S.A.

System wyświetli formularz wzoru ankiety do wpisania treści pytań w wybranym języku.

| Tłumaczenia                                                                                                    | Wróć   |
|----------------------------------------------------------------------------------------------------|--------|
| Start > Wzory ankiet > Edycja ankiety > Tłumaczenia                                                                                                    |        |
| Tłumaczenie: angielski                                                                                                    | Testuj |
| 🗐 Bilans dziecka 18-19 rok życia                                                                                                    |        |
| Nazwa ankiety<br>Bilans dziecka 18-19 rok życia<br>turaczenie<br>opis ankiety<br>Bilans zdrowia dziecka w obszarze wywiadu rodzica/opiekuna w 18-19 roku życia<br>turaczenie |        |
|                                                                                                    |        |

Rys. 34. Formularz do wprowadzenia tłumaczeń w wybranym języku

### 5.4. Korekta wzoru ankiety

Dla ankiet o statusie *opublikowana* niedostępna jest opcja edycji. Taką ankietę można poddać drobnej korekcie, np. poprawić literówki. W celu wykonania tej operacji należy wyświetlić widok Wzory ankiet, wybrać odpowiedni katalog i na liście wzorów ankiet najechać kursorem myszy na wybrany wiersz, a następnie skorzystać z opcji Korekta w kolumnie Akcje.

| Wzory ankiet                                                  |           |                                  |                 |         | Wróć      |
|---------------------------------------------------------------|-----------|----------------------------------|-----------------|---------|-----------|
| Start 🗲 Wzory ankiet                                          |           |                                  |                 |         |           |
| Lokalne Współdzielone                                         |           |                                  |                 |         | Nowy wzór |
| > Wszystkie katalogi ankiet                                   |           |                                  |                 |         |           |
| ∨ Bilanse zdrowia dziecka                                     |           |                                  |                 |         |           |
| Zastosuj zbiorczo<br>Przeniesienie między folderami V Wykonaj |           |                                  |                 |         |           |
| Wzory ankiet                                                  |           |                                  |                 |         |           |
| тутие 11                                                      | WERSJA Î↓ | STATUS †↓                        | DATA STWORZENIA | AKCJE   |           |
|                                                               |           | Wybierz status 🗸                 | Wybierz datę    |         | 😵 Wyczyść |
| Bilans dziecka 2 rok życia                                    | 1         | • szkic                          | 2022-10-01      |         |           |
| Bilans dziecka 4 rok życia                                    | 1         | <ul> <li>opublikowana</li> </ul> | 2022-04-15      | Korekta |           |
| Bilans dziecka 2 rok życia                                    | 1         | • zatwierdzona                   | 2022-04-15      |         |           |

Rys. 35. Lista ankiet w wybranym katalogu z widoczną opcją Korekta przy ankiecie o statusie opublikowana.

Asseco Poland S.A.

### 5.5. Test wzoru ankiety

Na każdym etapie edycji wzoru ankiety i jego elementów użytkownik może skorzystać z opcji Testuj, w celu zweryfikowania poprawność działania ankiety.

| Edycja ankiety                        | Wróć                                      |
|---------------------------------------|-------------------------------------------|
| Start > Wzory ankiet > Edycja ankiety |                                           |
|                                       | Udostępnij Testuj Zatwierdź Anuluj Zapisz |
| ද Dane ankiety                        |                                           |
|                                       |                                           |

Rys. 36. Umiejscowienie przycisku Testuj na formularzu edycji ankiety

Po naciśnięciu przycisku Testuj ankieta zostanie uruchomiona w trybie testowym, co oznacza, że odpowiedzi nie zostaną zapisane w bazie danych, a testowe udzielanie odpowiedzi nie wpływa na zużywanie zakupionego pakietu ankiet.

Po wprowadzeniu testowych odpowiedzi należy skorzystać z opcji Zweryfikuj, dostępnej na dole formularza. System zweryfikuje poprawność działania formularza m.in. wymagalność odpowiedzi.

| Test ankie    | ty                                        |                                                            |                     | Wróć |
|---------------|-------------------------------------------|------------------------------------------------------------|---------------------|------|
| Start > Wzory | ankiet 🗲 Edycja ankiety 🗲 <b>Test a</b> l | nkiety                                                     |                     |      |
| 🛞 Błąd Wyst   | qpiły błędy walidacji podczas weryfikacji | ankiety                                                    | Wybierz tłumaczenie | ×    |
|               |                                           | 🖹 Bilans dziecka 2 rok życia                               |                     |      |
|               |                                           | 1. Data urodzenia dziecka*         Pole nie może być puste |                     |      |

#### Rys. 37. Test ankiety

#### UWAGA!

Opcja Test jest dostępna również z poziomu listy ankiet w wybranym katalogu po naciśnięciu przycisku w ostatniej kolumnie w wierszy konkretnej ankiety.

| Wzo | ory ankiet                      |           |                    |                 |        |                      |
|-----|---------------------------------|-----------|--------------------|-----------------|--------|----------------------|
|     | түти⊾ ↑↓                        | wersja †↓ | STATUS †↓          | DATA STWORZENIA | AKCJE  |                      |
|     |                                 |           | Wybierz status 🗸 🗸 | Wybierz datę    |        | 🕅 Wyczyść            |
|     | Bilans dziecka 2 rok życia      | 1         | • szkic            | 2022-10-01      | Edycja |                      |
|     | Bilans dziecka 4 rok życia      | 1         | • opublikowana     | 2022-04-15      |        | Przegląd             |
|     | Bilans dziecka 2 rok życia      | 1         | • zatwierdzona     | 2022-04-15      |        | Duplikacja           |
|     | Bilans dziecka 12 miesiąc życia | 1         | • szkic            | 2022-04-15      |        | Publikacja<br>Usuń v |

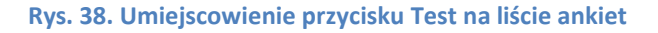

## 5.6. Przegląd wzoru ankiety

Opcja przeglądu ankiety również jest dostępna z poziomu listy ankiet w wybranym katalogu po naciśnięciu przycisku w ostatniej kolumnie w wierszu konkretnej ankiety. Po wywołaniu menu należy wybrać opcję Przegląd.

Formularz przeglądu ankiety nie różni się od formularza tworzenia czy ankiety, opisanych w rozdziałach powyżej, ale jest wyświetlany tylko w trybie do odczytu bez możliwości edycji danych.

### 5.7. Duplikacja wzoru ankiety

Przycisk Duplikuj jako kolejny jest dostępny z poziomu listy ankiet w wybranym katalogu po naciśnięciu przycisku <sup>©</sup>. Po naciśnięciu przycisku Duplikuj system wyświetli okno dialogowe z informacją, że duplikacja spowoduje utworzenie nowej ankiety i z prośbą o potwierdzenie operacji.

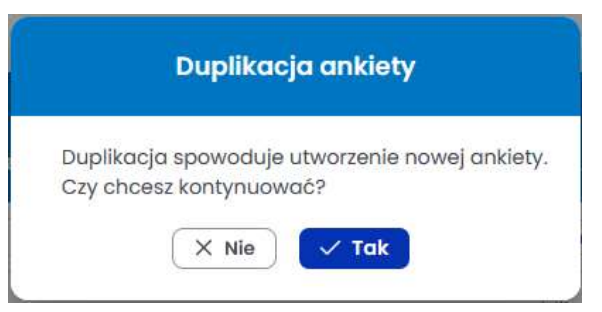

Rys. 39. Okno do zatwierdzenia duplikacji ankiety

Po zatwierdzeniu operacji system wyświetli komunikat z informacją, że ankieta została zduplikowana. Na liście wzorów ankiet pojawi się nowy szkic.

| Wzory ankiet                                                  |                       |                                  |                 |       |           |  |  |
|---------------------------------------------------------------|-----------------------|----------------------------------|-----------------|-------|-----------|--|--|
| Start 🗲 Wzory ankiet                                          |                       |                                  |                 |       |           |  |  |
| i Informacja Ankieta została zduplikowana                     |                       |                                  |                 |       |           |  |  |
| Lokalne Współdzielone                                         | Lokalne Współdzielone |                                  |                 |       |           |  |  |
| > Wszystkie katalogi ankiet                                   |                       |                                  |                 |       |           |  |  |
| ✓ Bilanse zdrowia dziecka                                     |                       |                                  |                 |       |           |  |  |
| Zastosuj zbiorczo<br>Przeniesienie między folderami 💙 Wykonaj |                       |                                  |                 |       |           |  |  |
| Wzory ankiet                                                  |                       |                                  |                 |       |           |  |  |
| τντυε ή]                                                      | WERSJA ↑↓             | STATUS †↓                        | DATA STWORZENIA | AKCJE | =         |  |  |
|                                                               |                       | Wybierz status 🗸                 | Wybierz datę    |       | 🕅 Wyczyść |  |  |
| Bilans dziecka 2 rok życia                                    | 3                     | • szkic                          | 2022-10-01      |       |           |  |  |
| Bilans dziecka 4 rok życia                                    | 1                     | <ul> <li>opublikowana</li> </ul> | 2022-04-15      |       |           |  |  |
| Bilans dziecka 2 rok życia                                    | 1                     | • zatwierdzona                   | 2022-04-15      |       |           |  |  |
| Bilans dziecka 12 miesiąc życia                               | 1                     | • szkic                          | 2022-04-15      |       |           |  |  |

Rys. 40. Nowy szkic na liście wzorów ankiet utworzony w wyniku duplikacji ankiety

Nowy szkic można dowolnie modyfikować, testować, udostępniać etc.

## 5.8. Usunięcie wzoru ankiety

Zanim zostanie opublikowana można ją usunąć. Przycisk Usuń ankiety jako kolejny jest dostępny z poziomu listy ankiet w wybranym katalogu po naciśnięciu przycisku .

Po naciśnięciu przycisku Usuń system wyświetli okno dialogowe z prośbą o potwierdzenie operacji.

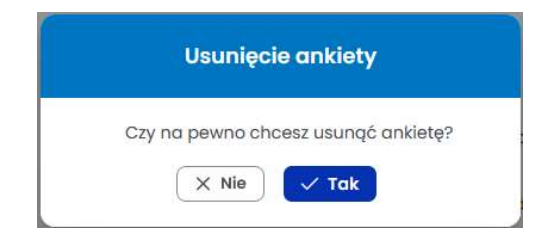

Rys. 41. Okno do usunięcia ankiety

Po zatwierdzeniu operacji system wyświetli komunikat z informacją, że ankieta została usunięta.

## 5.9. Zatwierdzenie wzoru ankiety

Zatwierdzenie wzoru ankiety zmienia jej status ze *szkic* na *zatwierdzona* i umożliwia jej publikację. W celu zatwierdzenia należy skorzystać z opcji Zatwierdź na formularzy edycji ankiety. System wyświetli okno dialogowe z prośbą o potwierdzenie operacji.

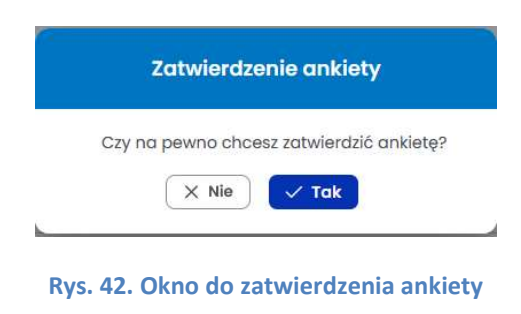

Po pomyślnym zatwierdzeniu ankiety system wyświetli komunikat, że status ankiety zostały zmieniony.

#### UWAGA!

W miejscu przycisku Zatwierdź dostępny jest przycisk Publikuj.

| dycja ankiety                                            |                                     |                                             |            |                                | Wróć          |
|----------------------------------------------------------|-------------------------------------|---------------------------------------------|------------|--------------------------------|---------------|
| tart > Wzory ankiet > Edycja ankiety                     |                                     |                                             |            |                                |               |
|                                                          |                                     |                                             | Udostępnij | estuj Publikuj                 | Anuluj Zapisz |
| () Informacja Status ankiety został zmieniony            |                                     |                                             |            |                                | ×             |
| 🔑 Dane ankiety                                           |                                     |                                             |            |                                |               |
| BD1 Bilans dziecka                                       | a 2 rok życia                       |                                             | st         | <sub>atus</sub><br>itwierdzona |               |
| opis<br>Bilans zdrowia dziecka w obszarze wywiadu rodzia | ca/opiekuna w 2 roku życia          |                                             |            |                                |               |
| Folder<br>Bilanse zdrowia dziecka                        | ~                                   | Klasyfikacja<br>Monitorowanie stanu zdrowia |            |                                | ~             |
| Data stworzenia<br>2022-04-15                            | Data ostatniej edycji<br>2022-10-01 |                                             |            |                                |               |
| Dodane tłumaczenia                                       |                                     |                                             |            |                                | ~             |

Rys. 43. Widok formularza ankiety po zatwierdzeniu

### 5.10. Publikacja wzoru ankiety

### Publikacja ankiety to utworzenie nowej akcji ankietowej.

Po naciśnięciu przycisku Publikuj z poziomu formularzu edycji ankiety system wyświetli formularz Nowej akcji ankietowej.

| Nowa akcja ankietowa                       |                     |                         | Wróć                                 |   |
|--------------------------------------------|---------------------|-------------------------|--------------------------------------|---|
| Start 🗲 Lista akcji ankietowych 🍾 Nowa akc | ija ankietowa       |                         |                                      |   |
| Pakiety: 848 Do: 2100-01-01                |                     |                         | Przegląd wzoru ankiety Anuluj Zapisz |   |
| 将 Dane akcji ankietowej                    |                     |                         |                                      |   |
| Wzór onkiety<br>Bilans dziecka 2 rok życia |                     | ~                       |                                      |   |
| Początek<br>wybierz                        | koniec<br>wybierz   |                         |                                      |   |
| Nazwa                                      |                     |                         |                                      |   |
| ஃ Kryteria grupy docelowej                 |                     |                         |                                      | Ĺ |
| Brak dodanych grup docelowych.             |                     |                         |                                      |   |
|                                            |                     | Kreator arup docelowych |                                      |   |
|                                            | Dodaj wymagane pole |                         | ~                                    |   |
|                                            |                     |                         |                                      |   |

Rys. 44. Widok formularza nowej akcji ankietowej uruchomiony w wyniku publikacji ankiety

Na formularzu nowej akcji ankietowej, uruchomionej w wyniku publikacji wzoru ankiety, pole Wzór ankiety zostanie automatycznie uzupełnione na bazie opublikowanego wzoru.

Należy uzupełnić daty początku i końca trwania akcji ankietowej oraz jej nazwę, a następnie skorzystać z opcji Zapisz. System udostępni do edycji kreator grup docelowych (opisany w kolejnym rozdziale). Nazwa akcji ankietowej jest widoczna z poziomu systemu mMedica oraz eRejestracja.

## 6. Akcje ankietowe

### 6.1. Nowa akcja ankietowa

W celu uruchomienia nowej akcji ankietowej należy w menu bocznym wybrać Ankiety, a następnie Akcje ankietowe. System wyświetli stronę Lista akcji ankietowych z dostępnym przyciskiem Nowa akcja ankietowa.

| Lista akcji a      | nkietowych         |                                                          |                                     |                              |                            |            | Wróć      |
|--------------------|--------------------|----------------------------------------------------------|-------------------------------------|------------------------------|----------------------------|------------|-----------|
| Start 🗲 Lista akc  | ji ankietowych     |                                                          |                                     |                              |                            |            |           |
|                    |                    |                                                          |                                     |                              |                            | lowa akcjo | ankietowa |
| status †↓          | DATA UTWORZENIA ↑↓ | nazwa †↓                                                 | ankieta †↓                          | POCZĄTEK<br>OBOWIĄZYWANIA ↑↓ | KONIEC OBOWIĄZYWANIA<br>↑↓ | AKCJE      | ≡         |
| wybierz status 🗸 🗸 | wybierz            |                                                          |                                     | wybierz                      | wybierz                    |            | 🕅 Wyczyść |
| • aktywna          | 2022-10-03         | Wywiad medyczny przed<br>bilansem zdrowia dziecka<br>6-9 | Bilans dziecka 6-9<br>tydzień życia | 2022-10-03                   | 2022-10-31                 |            |           |
| aktywna            | 2022-09-29         | Badania cytologiczne                                     | Badania cytologiczne                | 2022-09-29                   | 2022-11-30                 |            |           |
| zakończona         | 2022-07-15         | Wywiad tenant1002                                        | Wywiad położniczy                   | 2022-07-15                   | 2022-07-27                 |            | •••       |

Rys. 45. Widok listy akcji ankietowych z dostępnym przyciskiem Nowa akcja ankietowa

Po naciśnięciu przycisku Nowa akcja ankietowa system wyświetli formularz Nowa akcja ankietowa.

|         |   | <br>Anuluj Zap |
|---------|---|----------------|
|         |   |                |
|         | ~ |                |
| wybierz |   |                |
|         |   |                |
|         |   | <br>           |
| ej      |   |                |
|         |   |                |
|         |   |                |
|         |   |                |
|         |   |                |

Rys. 46. Widok listy akcji ankietowych z dostępnym przyciskiem Nowa akcja ankietowa

Asseco Poland S.A.

Na formularzu nowej akcji ankietowej, uruchomionej poprzez wywołanie formularza z poziomu listy ankiet, pole Wzór ankiety nie zostanie automatycznie uzupełnione – wzór ankiety należy wybrać z listy rozwijanej.

Należy uzupełnić też daty początku i końca trwania akcji ankietowej oraz jej nazwę, a następnie skorzystać z opcji Zapisz. System udostępni do edycji kreator grup docelowych (opisany w kolejnym rozdziale).

### 6.1.1. Kreator grup docelowych

Użytkownik może określić grupę docelową, co ma bezpośredni wpływ na dostępność określonych akcji ankietowych na liście ankiet możliwych do udostępnienia obsługiwanemu pacjentowi w systemie mMedica.

Użytkownik może zdefiniować grupę docelową, określając jej kryteria.

W celu wykonania tej operacji należy wybrać słownik z listy rozwijanej, określić zależność (np. równe, większe niż) i wybrać z dostępnych opcji.

| 🌮 Kryteria grupy docelowej     |                                    |
|--------------------------------|------------------------------------|
| Brak dodanych grup docelowych. |                                    |
|                                | Kreator grup docelowych            |
|                                | Płeć V                             |
|                                | równe 🗸 🛛 inne niż                 |
|                                | Płeć<br>Wybierz z dostępnych opcji |
|                                | Kobieta 🗸                          |
|                                | Mężczyzna                          |
|                                | Dodaj                              |

Rys. 47. Określanie pierwszego kryterium grupy docelowej

Następnie skorzystać z opcji Dodaj. Pierwsze kryterium zostało dodane, użytkownik w razie potrzeby może zdefiniować kolejne.

| lange service a strategy docelowej 🖉            |                                              |         |
|-------------------------------------------------|----------------------------------------------|---------|
| Dodane grupy docelowe                           |                                              |         |
| Równe: "Kobieta" (Pieć)                         |                                              | Ø 🙆     |
|                                                 | Kreator grup docelowych<br>Kody terytorialne |         |
|                                                 | równe 🗸 🕅 inne niż                           |         |
| Kody terytorialne<br>Wybierz z dostępnych opcji |                                              |         |
| WYBIERZ OPC JE                                  |                                              |         |
| śląsk                                           | 25 v                                         | Vyczyść |
|                                                 | Stronie Śląskie (miasto)                     |         |
|                                                 | Stronie Śląskie (gmina miejsko-wiejska)      |         |
|                                                 | Stronie Śląskie (obszar wiejski)             |         |
|                                                 | Wadzisław Śląski (gmina miejska) 🗸           |         |
|                                                 | « < 4 5 6 <mark>7</mark> 8 > »               |         |
|                                                 |                                              |         |
|                                                 | Dodoj                                        |         |
|                                                 |                                              |         |

Rys. 48. Określanie kolejnego kryterium grupy docelowej z wyszukiwaniem po frazie "śląsk" w słowników kodów terytorialnych

Ankieta, przedstawiona na rysunku powyżej, jest przeznaczona dla kobiet w wieku 30-50 lat, zamieszkujących w gminie miejskiej Wodzisław Śląski. Taka ankieta nie zostanie wyświetlona w systemie mMedica pacjentom, którzy nie spełniają określonych kryteriów (mężczyźni oraz kobiety młodsze niż 30 i starsze niż 50 lat). Z poziomu systemu mMedica będzie możliwość udostępnienia masowej akcji ankietowej np. dotyczącej badań profilaktycznych wśród pacjentów ze zdefiniowanej grupy docelowej.

Po wprowadzeniu wymaganych danych i określeniu kryteriów grupy docelowej oraz Zapisaniu zmian system wyświetli komunikat o treści Akcja ankietowa została uruchomiona.

Na formularzu edycji akcji ankietowej system udostępni opcje:

- Generuj link
- Statystyki (opcja dostępna również z poziomu listy ankiet w menu podręcznym, wywoływanym przyciskiem <sup>…</sup>)
- Przegląd wzoru ankiety

| Edycja akcji ankietowej                             | Wróć                                                         |
|-----------------------------------------------------|--------------------------------------------------------------|
| Start 🗲 Lista akcji ankietowych 🗲 Wywiad położniczy |                                                              |
| Pakiety: 96851 Do: 2100-01-01                       | Generuj link Statystyki Przegląd wzoru ankiety Anuluj Zapisz |
| 🎭 Dane akcji ankietowej                             |                                                              |
| Worraskiev<br>Wywiad położniczy                     |                                                              |
| Pocretek<br>2022-09-01<br>2022-12-31                |                                                              |
| Nomo<br>Wywiad polożniczy przed ) wizytą            |                                                              |
| Aryteria grupy docelowej                            |                                                              |
| Dodane grupy docelowe                               |                                                              |
| Równe: 'Kobieta' (Pieć)                             | 0                                                            |
| Równe: "Wodzisław Śląski" (Kody terytorialne)       | Ø @                                                          |
| Kreator grup docelowych                             |                                                              |
| Dodaj wymagane pole<br>wybierz                      | v                                                            |
|                                                     |                                                              |

Rys. 49. Formularz edycji akcji ankietowej z dostępnymi przyciskami do generowania linków, przeglądu wzoru ankiety oraz statystyk

### 6.2. Edycja akcji ankietowej

W celu edycji akcji ankietowej należy w menu bocznym wybrać Ankiety, a następnie Akcje ankietowe.

System wyświetli stronę Lista akcji ankietowych z dostępnym w kolumnie Akcje przyciskiem Edytuj.

| Lista   | akcji an    | kietowych         |                                 |                   |                          |                        |            | Wróć      |
|---------|-------------|-------------------|---------------------------------|-------------------|--------------------------|------------------------|------------|-----------|
| Start > | Lista akcji | ankietowych       |                                 |                   |                          |                        |            |           |
|         |             |                   |                                 |                   |                          |                        | Nowa akcje | ankietowa |
| STATUS  | s †↓        | data utworzenia 🗍 | nazwa †↓                        | ankieta 11        | POCZĄTEK OBOWIĄZYWANIA 🏌 | KONIEC OBOWIĄZYWANIA 1 | AKCJE      |           |
| wybierz | z status 🗸  | wybierz           |                                 |                   | wybierz                  | wybierz                |            | 🕅 Wyczyść |
| • aktyv | wna         | 2022-10-04        | Wywiad położniczy prze I wizytą | Wywiad położniczy | 2022-09-01               | 2022-12-31             | Edytuj     |           |

Rys. 50. Lista akcji ankietowych z dostępnym przyciskiem Edytuj

### UWAGA!

Edycja danych aktywnej lub zakończonej akcji ankietowej nie jest możliwa.

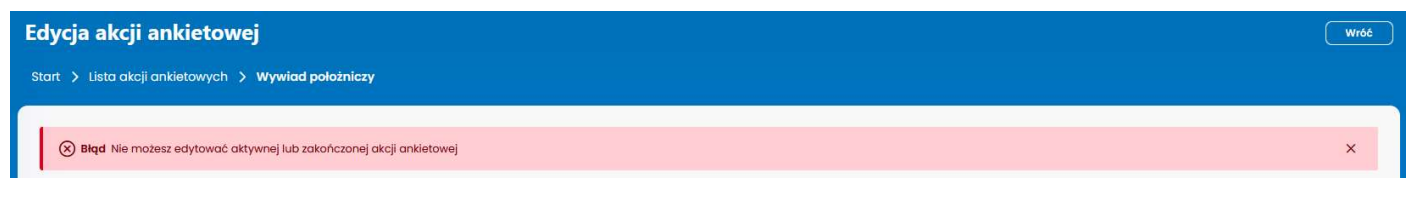

Rys. 51. Komunikat informujący o braku możliwości edycji danych aktualnej akcji ankietowej

### 6.3. Przegląd wzoru ankiety

W celu wyświetlenia wzoru ankiety należy skorzystać z opcji Przegląd wzoru ankiety, dostępnej na formularzu edycji akcji ankietowej. Po wykonaniu tej operacji system wyświetli formularz z danymi ankiety w trybie do odczytu bez możliwości edycji danych, ale z możliwością udostępnienia wzoru ankiety oraz wywołania funkcji Testuj.

### 6.4. Wygenerowanie linku do ankiety

Z formularza edycji akcji ankietowej dostępna jest opcja wygenerowania linku, który użytkownik może wysłać konkretnemu pacjentowi na jego adres mailowy.

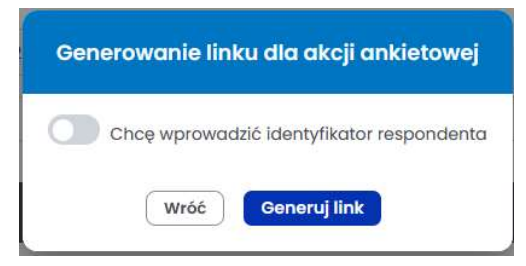

Rys. 52. Generowanie linku do akcji ankietowej z możliwością wprowadzenia identyfikatora respondenta

Wraz z linkiem do ankiety tworzony jest PIN, który należy przekazać pacjentowi.

| dycja akcji ankietowe                   | j                    |   | - Wró                                                        |
|-----------------------------------------|----------------------|---|--------------------------------------------------------------|
| itart 🗲 Lista akcji ankietowych 🗲       | Wywiad położniczy    |   |                                                              |
| akiety: 96850 Do: 2100-01-01            |                      |   | Generuj link Statystyki Przegląd wzoru ankiety Anuluj Zapisz |
| 🤌 Dane akcji ankietowej                 |                      |   |                                                              |
|                                         |                      |   |                                                              |
| https://                                |                      |   | PEN                                                          |
| Wzór onkiety<br>Wywiad położniczy       |                      | ~ |                                                              |
| Początek<br>2022-09-01                  | Koniec<br>2022-12-31 |   |                                                              |
| Nazwa<br>Wawiad położniczy prze Lwizyta |                      |   |                                                              |
| wywidd polosificsy bise i wisyld        |                      |   |                                                              |

Rys. 53. Formularz akcji ankietowej z widocznymi polami link oraz PIN (dane zostały zakryte)

Wysyłanie ankiet do pacjentów można realizować również z poziomu systemu mMedica.

Po wejściu w otrzymany link do ankiety pacjent zostanie poproszony o wprowadzenie PINu.

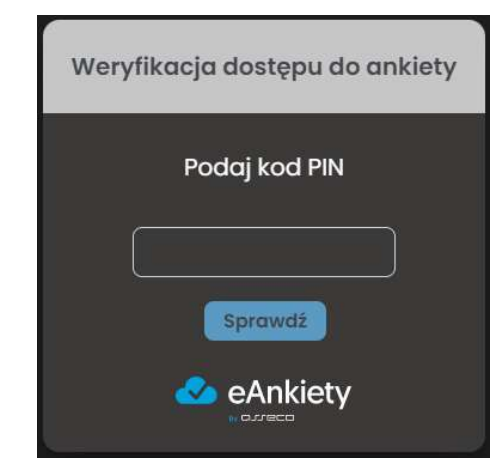

Rys. 54. Okno do wprowadzenia PIN-u do ankiety

Po wpisaniu PIN-u i naciśnięciu przycisku Sprawdź, system wyświetli komunikat o prawidłowej walidacji PIN i przekieruje ankietowanego do kolejnego kroku, jakim jest zgoda na udział w ankiecie lub rezygnacja.

|          | Zaproszenie do wypełnienia ankiety                                       |   |
|----------|--------------------------------------------------------------------------|---|
|          | Zostałeś zaproszony do wypełnienia ankiety<br><b>"Wywiad położniczy"</b> |   |
|          | Zrezygnuj Przejdź do ankiety                                             |   |
| $\oplus$ | TESTY 🏦 Testo miasto                                                     |   |
|          | eAnkiety<br>express                                                      | ļ |

Rys. 55. Zaproszenie do wypełnienia ankiety

Po naciśnięciu przycisku Przejdź do ankiety system wyświetli formularz do wypełnienia ankiety.

|                                                                                                    | domyślny v | ⊕ <b>∲</b> |
|----------------------------------------------------------------------------------------------------|------------|------------|
| 🗐 Bilans dziecka 6-9 tydzień życia                                                                                                    |            |            |
| 1. Przebyte przez dziecko choroby, urazy, operacje<br>1. Nazwa choroby/urazu/operacji<br>Wysiesz opcje<br>Wyszukoj_<br>Wyszukoj_<br>Wyszukoj                          |            |            |
| A01.0: Dur brzuszny<br>A01.1: Dur rzekomy A<br>A01.2: Dur rzekomy B<br>A01.3: Dur rzekomy C<br>A04.1: Zakażenie Escherichia coli enterotoksyczną<br>« < ① 2 3 4 5 > » |            |            |

Rys. 56. Formularz do wypełnienia ankiety

Po wprowadzeniu wszystkich odpowiedzi i naciśnięciu przycisku Wyślij system poinformuje o pomyślnym wysłaniu ankiety i czasie poświęconym na jej wypełnienie.

### UWAGA!

Link do ankiety jest jednorazowy i przy próbie ponownego użycia system poinformuje o tym, że ankieta nie jest już dostępna.

Po naciśnięciu przycisku Zrezygnuj w oknie zaproszenia do wypełnienia ankiety system wyświetli okno z komunikatem o rezygnacji z ankiety. Ankietowany może podać powód rezygnacji – w tym celu powinien zaznaczyć opcję Chcę podac powód rezygnacji.

| Rezygnujesz z wypełnienia ankiety:                                                        |
|-------------------------------------------------------------------------------------------|
| "Bilans dziecka 6-9 tydzień życia"                                                        |
| Decyzja zostanie zarejestrowana.<br>Nie będzie możliwości powrotu do wypełnienia ankiety. |
| Chcę podać powód rezygnacji                                                               |
| Powód rezygnacji                                                                          |
| Wróć Potwierdzam                                                                          |
| TESTY INTEGRACY.JNE - MMedica 👘 Testo miasto tenanta 1002 Testowa ulica<br>1002           |
| eAnkiety                                                                                  |

Rys. 57. Rezygnacja z wypełnienia ankiety

Po potwierdzeniu operacji link wygaśnie i ankietowany nie będzie mógł skorzystać z niego ponownie.

### 6.5. Zakończenie akcji ankietowej

W celu zakończenia akcji ankietowej należy w menu bocznym wybrać Ankiety, a następnie Akcje ankietowe. System wyświetli stronę Lista akcji ankietowych. Opcja Zakończ jest dostępna po naciśnięciu przycisku — przy aktywnej akcji ankietowej.

Po wybraniu opcji Zakończ system wyświetli okno z prośbą o potwierdzenie wykonania operacji.

| Czy na pewno chcesz<br>ankietową? | z zakończyć akcje |
|-----------------------------------|-------------------|
|                                   | X Anului          |

Rys. 58. Okno do zakończenia akcji ankietowej

Po naciśnięciu przycisku Zakończ wyświetli komunikat o zmianie statusu akcji ankietowej, generowanie linków do wypełnienia ankiety nie będzie możliwe.

### 6.6. Statystyki akcji ankietowej

Statystyki konkretnej akcji ankietowej można wywołać przyciskiem Statystyki z formularza edycji danych ankiety lub z Listy akcji ankietowych po naciśnięciu przycisku -, następnie wskazaniu opcji Statystyki przy wybranej akcji ankietowej.

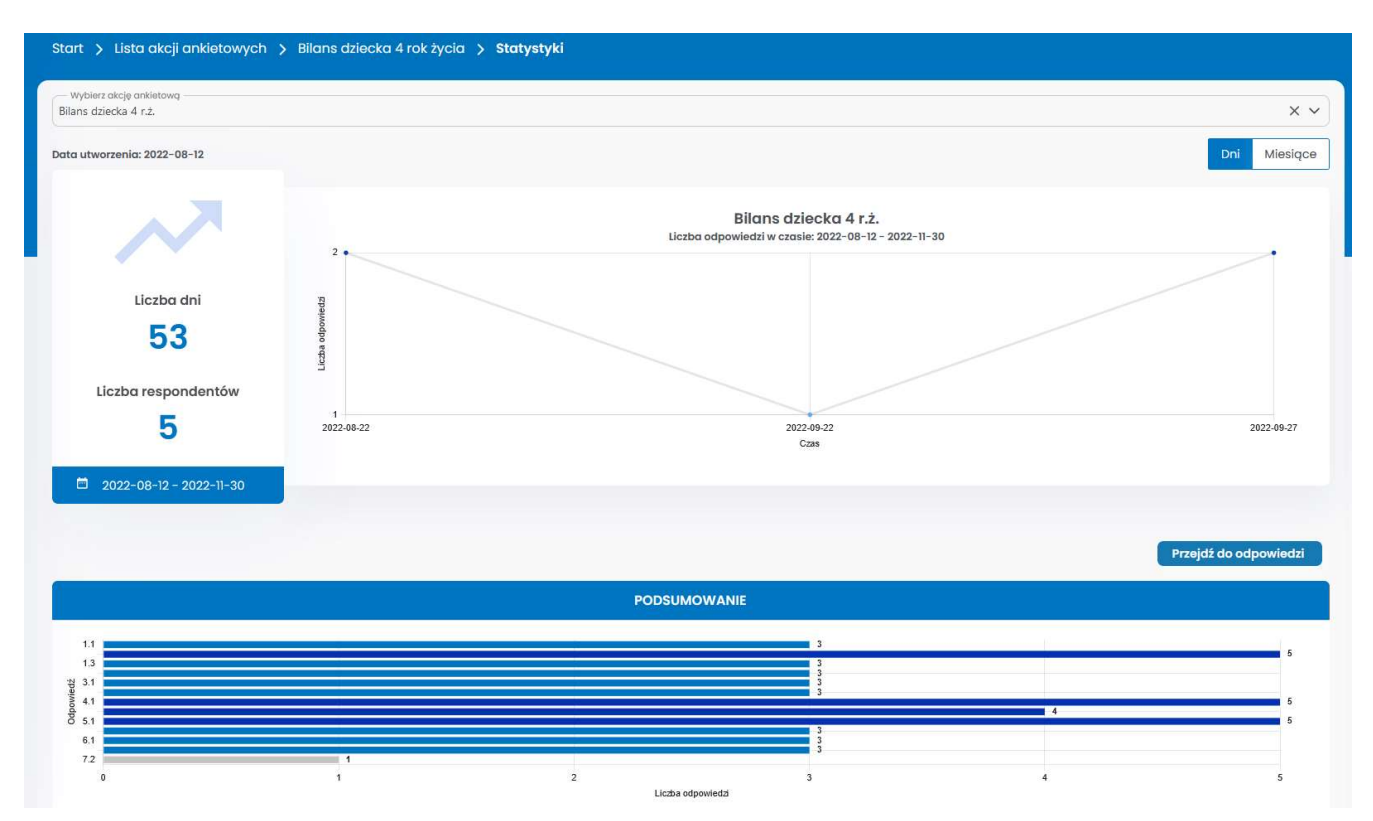

Rys. 59. Statystyki akcji ankietowej

Funkcjonalność została szczegółowo opisana w rozdziale 6. Statystyki.

Asseco Poland S.A.

## 6.7. Usunięcie akcji ankietowej

Przycisk Usuń dostępny jest z poziomu Listy akcji ankietowych po naciśnięciu przycisku —, następnie wskazaniu opcji Usuń przy wybranej akcji ankietowej.

|     | o o cara | ing one of | coji di |           | ~J        |
|-----|----------|------------|---------|-----------|-----------|
| CTV |          | no choos   |         | ć akcie o | nkietowa? |
| 029 | nu pewi  | no crices  | usunų   | c akcje o | nkietową: |
|     |          | ′ Usuń     | X       | nuluj     |           |

Rys. 60. Okno do potwierdzenia usunięcia akcji ankietowej

Po naciśnięciu przycisku Usuń system wyświetli komunikat, potwierdzający, że akcja ankietowa została usunięta.

### UWAGA!

Akcja ankietowa nie może zostać usunięta, jeśli posiada już odpowiedzi.

## 7. Statystyki

W celu wyświetlenia widoku Statystyki należy w menu bocznym wybrać Ankiety, a następnie Statystyki. Można je wyświetlić również z poziomu formularza edycji konkretnej akcji ankietowej lub z listy akcji ankietowych.

Na tym widoku użytkownik może przeglądać dane dotyczące dowolnej akcji ankietowej poprzez wybranie jej z listy rozwijanej.

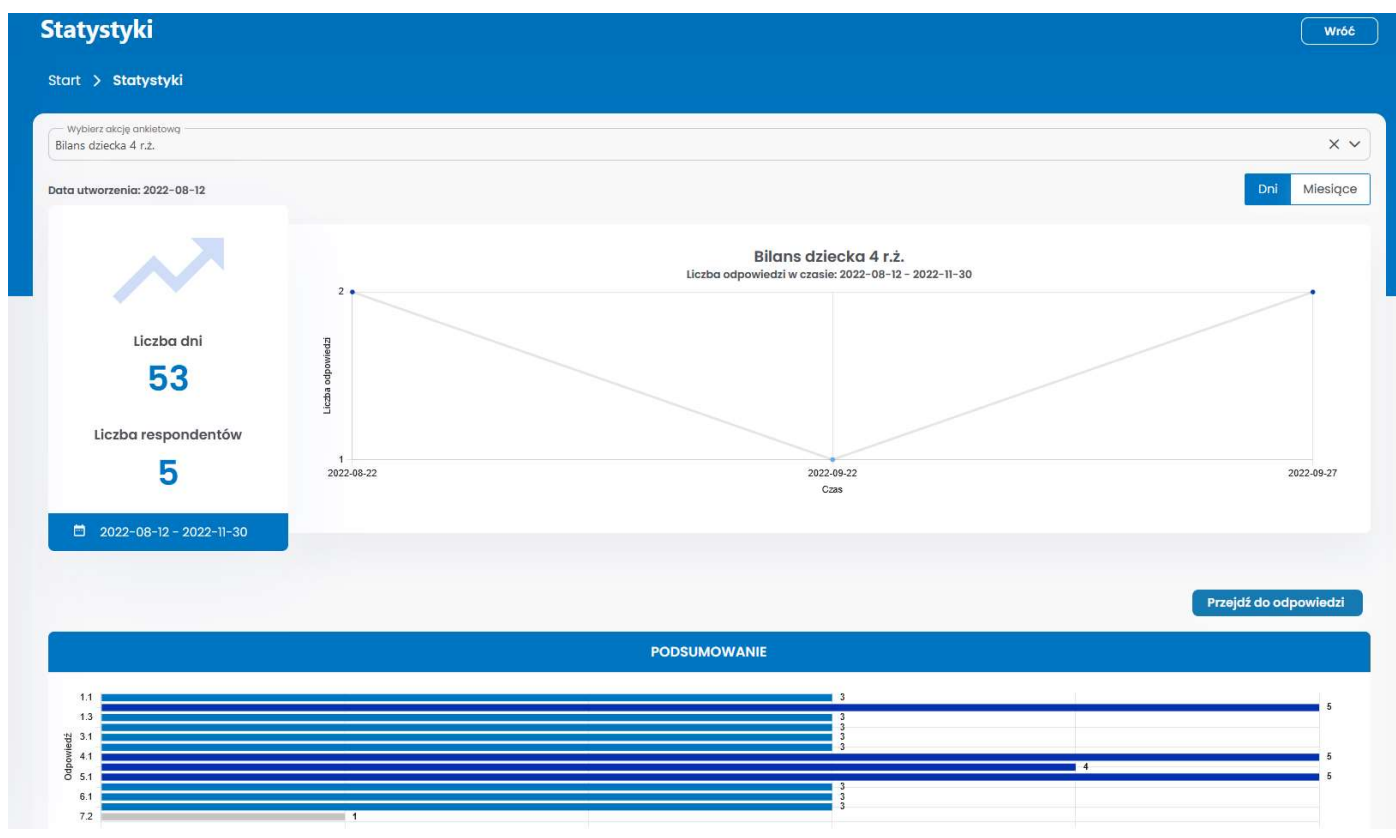

#### Rys. 61. Statystyki

Wykres Liczba odpowiedzi w czasie można generować w oparciu o dni lub miesiące.

Wykres Podsumowanie przedstawia zsumowaną liczbę odpowiedzi, udzielonych na dane pytanie przez wszystkich ankietowanych.

### 7.1. Przegląd odpowiedzi

Po naciśnięciu przycisku Przejdź do odpowiedzi system wyświetli odpowiedzi na każde pytanie ankiety w formie:

• Podsumowania – prezentacji informacji o liczbie i treści udzielonych odpowiedzi

|                                   |                               | Szczegółowa lista odpowiedzi Zwiń wszystkie p |
|-----------------------------------|-------------------------------|-----------------------------------------------|
|                                   | PODSUMOWANIE                  | HISTOGRAM                                     |
| ✓ [Pytanie 1.1] Nazwa choroby/ur  | azu/operacji                  | Udzielono odpow                               |
|                                   |                               |                                               |
| Dur brzus zny                     |                               |                                               |
| Inne określone zakażenia jelit    |                               |                                               |
| Zatrucie przez narażenie na pe    |                               |                                               |
| 0                                 |                               |                                               |
| ✓ [Pytanie 1.2] Wiek dziecka w ma | mencie choroby/urazu/operacji | Udzielono odpow                               |
| Q Szukai                          |                               |                                               |
| Creation                          |                               |                                               |
| 2                                 |                               |                                               |
| 2                                 |                               |                                               |
| 2 3                               |                               |                                               |

Rys. 62. Przegląd odpowiedzi - Podsumowanie

### • Histogramu – prezentacji wyników dla określonych przedziałów

| > Statystyki > Od        | lpowiedzi                    |            |                |             |                                        |
|--------------------------|------------------------------|------------|----------------|-------------|----------------------------------------|
|                          |                              |            |                | Szczegółowa | lista odpowiedzi 🛛 Zwiń wszystkie pyto |
|                          | PODSUMOWA                    | NIE        |                | HISTOGR     | AM                                     |
|                          |                              |            |                |             | Przedziały<br>5                        |
| [Pytanie 1.1] Nazwa cho  | proby/urazu/operacji         |            |                |             | Wybierz ilość<br>przedziałów, na jaj   |
|                          | 1                            |            | 1              |             | zostanie podzielor<br>odpowiedź (dotyc |
| 1<br>Licita odpowiedti   |                              |            |                |             | odpowiedzi liczbov<br>i dat).          |
| 0                        | Dur brzuszny                 |            | Inne określone |             | Zatrucie przez                         |
| [Pytanie 1.2] Wiek dziec | ska w momencie choroby/urazi | ı/operacji |                |             | Udzielono odpowied                     |
| 1                        | 1                            | 11         | ĩ              | Ŧ           | ä                                      |
| Liccha adpowiedb         |                              |            |                |             |                                        |
| 0                        |                              |            |                |             |                                        |

#### Rys. 63. Przegląd odpowiedzi - Histogram

Asseco Poland S.A.

## 7.1.1. Szczegółowa lista odpowiedzi

Po naciśnięciu przycisku Szczegółowa lista odpowiedzi system wyświetli listę wysłanych zaproszeń do wypełnienia ankiety z informacją o statusie.

| Szczegółowa lista odpowiedzi |                                      |             |                                                                              |               |  |
|------------------------------|--------------------------------------|-------------|------------------------------------------------------------------------------|---------------|--|
| Start > Statystyki > Odpo    | wiedzi > Szczegółowa lista odpowiedz | i           |                                                                              |               |  |
|                              | DATA UTWORZENIA ↑↓                   | status †ļ   | AKCJE                                                                        | E.            |  |
|                              | wybierz                              | wybierz 🗸   | )                                                                            | 下 Wyczyść     |  |
| 22375                        | 2022-08-12                           | odrzuconc   |                                                                              |               |  |
| 22375                        | 2022-08-22                           | • wypełnion | Przegląd listy odpowiedzi<br>Pobierz odpowiedzi<br>Dodaj rezygnację z wypełn | ienia ankiety |  |
| 3                            | 2022-08-22                           | • wypełnion | ia Przeglądaj                                                                |               |  |
| 22375                        | 2022-08-22                           | • stworzona | 1                                                                            |               |  |
| 34705                        | 2022-08-22                           | • stworzona | 1                                                                            | )             |  |
| 4                            | 2022-09-19                           | • stworzona | 1                                                                            |               |  |
| 23920                        | 2022-09-22                           | • wypełnion | ia                                                                           |               |  |

Rys. 64. Szczegółowa lista odpowiedzi respondentów na ankietę

Użytkownik może wykonać następujące operacje:

 wyświetlenie listy odpowiedzi, udzieloną przez ankietowanego UWAGA!

Dane wprowadzone w aplikacji eAnkiety są zdepersonalizowane, czyli w żaden sposób nie da się ich powiązać z pacjentem. Dane osobowe nie są przechowywane. Cały przepływ danych od momentu zlecenia ankiety do konsumpcji wyników przez lekarza odbywa się z poziomu aplikacji mMedica – i tylko tam jest powiązanie pacjenta z daną ankietą.

| Przeglądanie listy odpowiedzi                                                                                |                    | Wróć |
|----------------------------------------------------------------------------------------------------|--------------------|------|
| Start > Statystyki > Odpowiedzi > Szczegółowa lista odpowiedzi > Przeglądanie listy odpowiedzi               |                    |      |
|                                                                                                    | Pobierz odpowiedzi |      |
|                                                                                                    | -                  |      |
| 🗐 Bilans dziecka 4 rok życia                                                                                 |                    |      |
| 1. Przebyte przez dziecko choroby, urazy, operacje                                                           |                    |      |
| 1. Nazwa choroby/urazu/operacji                                                                              |                    |      |
| WYBIERZ OPCJE                                                                                                |                    |      |
| Wyszukaj 🌾 Wyczyść                                                                                           |                    |      |
| A01.0: Dur brzuszny 🗸                                                                                        |                    |      |
| A01: Choroba zakaźna wywołana przez Salmonella typhi i Salmonella paratyphi [dur<br>brzuszny i dury rzekome] |                    |      |
| « < 1 > »                                                                                                    |                    |      |
| Rys. 65. Wyświetlenie odpowiedzi respondenta                                                                 |                    |      |

- , , , . .
- pobranie odpowiedzi do pliku pdf celem dołączenia ich do dokumentacji medycznej pacjenta

| ↓ 1 z2 | — 🕂 Skala automatyczna 👻                                                                                           | 🛱 🖶 ( |
|--------|----------------------------------------------------------------------------------------------------|-------|
|        | Bilans dziecka 4 rok życia                                                                                         |       |
|        | 1. Przebyte przez dziecko choroby, urazy, operacje                                                                 |       |
|        | 1.1. Nazwa choroby/urazu/operacji<br>Dur brzuszny                                                                  |       |
|        | 1.2. Wiek dziecka w momencie choroby/urazu/operacji<br>11                                                          |       |
|        | 1.3. Dodatkowe uwagi<br>11                                                                                         |       |
|        | 2. Problemy zdrowotne w rodzinie dziecka                                                                           |       |
|        | 2.1. Nazwy chorób i pokrewieństwo względem dziecka<br>11111                                                        |       |
|        | 3. Uczulenia                                                                                                    |       |
|        | 3.1. Czy dziecko jest uczulone na poniższe alergeny?<br>zaznaczyć, jeśli występuje uczulenie<br>Pokarmowe; Wzlewne |       |

Rys. 66. Plik pdf, zawierający odpowiedzi na ankietę

• dodanie rezygnacji z wypełniania ankiety w imieniu pacjenta

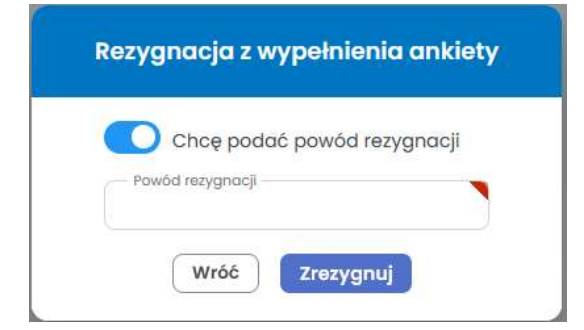

Rys. 67. Rezygnacja z wypełnienia ankiety w imieniu pacjenta

## 8. Współdzielenie wzorów ankiet

W celu wymiany najbardziej pożądanych wzorów ankiet między placówkami medycznymi (tenantami) w Chmurze powstał pewien współdzielony obszar, do którego użytkownicy mogą udostępniać wybrane wzory ankiet i z którego mogą je pobierać.

Użytkownik aplikacji eAnkiety zarządza wzorami ankiet w obrębie katalogów lokalnych – czyli tych, w których przechowuje swoje wzory ankiet. Posiada również dostęp do katalogów współdzielonych, czyli wspomnianego wcześniej współużytkowanego obszaru wymiany wzorów ankiet.

| Wzory ankiet                                                     |                                                                                                    |                                                                                                    | Wróć |
|------------------------------------------------------------------|----------------------------------------------------------------------------------------------------|----------------------------------------------------------------------------------------------------|------|
| Start > Wzory ankiet                                             |                                                                                                    |                                                                                                    |      |
| Lokalne Współdzielone                                            |                                                                                                    |                                                                                                    |      |
| ✓ Popularne ankiety                                              |                                                                                                    |                                                                                                    |      |
| K                                                                | potrat: 0<br>Bilans dziecka 4 ok życia<br>Bilans dziecka w<br>obszarze wywiadu rodzica/<br>Tet Pobierz | pobrari: B<br>Ankieta anesteziologiczna<br>Ankieta ienesteziologiczna – przed<br>zabiegiem<br>Test Pablerz | >    |
| ∨ Dostępne współdzielon                                          | e katalogi ankiet                                                                                      |                                                                                                    |      |
| Q Szukaj                                                         |                                                                                                    |                                                                                                    |      |
| 🗸 🖻 Katalog główny 🖉 🕀                                           |                                                                                                    |                                                                                                    |      |
| <ul> <li>Wywiady medyczne</li> <li>Akcje marketingowe</li> </ul> |                                                                                                    |                                                                                                    |      |
| ∨ Katalog główny                                                 |                                                                                                    |                                                                                                    |      |

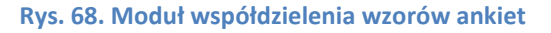

### 8.1. Udostępnienie wzoru ankiety

W celu udostępnienia wybranej ankiety do obszaru współdzielonego z innymi placówkami w chmurze należy skorzystać z opcji Udostępnij, dostępnej na formularzu edycji ankiety. System wyświetli okno dialogowe w celu wybrania przez użytkownika katalogu i klasyfikacji.

| Katalog główny              | ~ |
|-----------------------------|---|
| – Klasyfikacja<br>Marketing | ~ |

Rys. 69. Udostępnianie wzoru ankiety

Po wskazaniu wartości z list rozwijanych należy skorzystać z opcji Udostępnij. Udostępniony wzór ankiety pojawi się w obszarze współdzielonym i będzie dostępny do pobrania przez inne placówki. Udostępnianie ankiety jest dostępne zarówno przed jej zatwierdzeniem jak i po.

### 8.1. Popularne ankiety

W sekcji Popularne ankiety użytkownik znajdzie najczęściej pobierane wzory ankiet. Może przeprowadzić test takiej ankiety lub ją pobrać.

### 8.2. Test udostępnionego wzoru ankiety

Test udostępnionej przez inną placówkę ankiety to ważny krok przed jej pobraniem, gdyż umożliwia weryfikację listy zawartych pytań i poprawności działania wzoru ankiety. Opcja ta (poza sekcją Popularne ankiety, gdzie są dostępne tylko wzory) jest dostępna z poziomu listy ankiet wybranego katalogu.

| <ul> <li>Dostępne współdzielone katalogi</li> </ul>              | ankiet    |                          |                 |
|------------------------------------------------------------------|-----------|--------------------------|-----------------|
| ) Szukaj                                                         |           |                          |                 |
| V 🖻 Katalog główny 🖉 🕂                                           |           |                          |                 |
| <ul> <li>Wywiady medyczne</li> <li>Akcje marketingowe</li> </ul> |           |                          |                 |
| 🗸 Katalog główny                                                 |           |                          |                 |
| ∎ түтин †↓                                                       | wersja 11 | DATA PUBLIKACJI 1        | akcje 🚍         |
|                                                                  | 10        | Wybierz date             | N Wyczyść       |
|                                                                  |           |                          | . wyczyso       |
| Ankieta anestezjologiczna                                        | 1         | 2022-08-11               |                 |
| Ankieta anestezjologiczna<br>Bilans dziecka 4 rok życia          | 1         | 2022-08-11<br>2022-08-10 | Test<br>Poblerz |

Rys. 70. Współdzielone katalogi ankiet z widocznym przyciskiem Test

Asseco Poland S.A.

Test wzoru ankiety działa analogicznie jak w innych przypadkach, opisanych we wcześniejszych rozdziałach tego dokumentu.

|                                    |                                                                                                    |                                                                                                    |                                                                                                    | Wróć                                                                                                    |
|------------------------------------|----------------------------------------------------------------------------------------------------|----------------------------------------------------------------------------------------------------|----------------------------------------------------------------------------------------------------|----------------------------------------------------------------------------------------------------|
|                                    |                                                                                                    |                                                                                                    |                                                                                                    |                                                                                                    |
|                                    |                                                                                                    | Wybierz                                                                                                    | Nybierz tłumaczenie<br>: tłumaczenie 🗸                                                                                                    |                                                                                                    |
| 🖃 Ankieta and                      | estezjologiczna                                                                                                |                                                                                                    |                                                                                                    |                                                                                                    |
| an/Pani operowany?*<br>Tak         | Nie                                                                                                    |                                                                                                    |                                                                                                    |                                                                                                    |
| ze znosi Pan/Pani znieczule<br>Tak | nie?<br>Nie                                                                                                    |                                                                                                    |                                                                                                    |                                                                                                    |
| Pan/Pani transfuzję krwi?*<br>Tak  | Nie                                                                                                    |                                                                                                    |                                                                                                    |                                                                                                    |
|                                    | E Ankieta an<br>an/Pani operowany?*<br>Tak<br>ze znosi Pan/Pani znieczule<br>Tak<br>Pan/Pani transfuzję krwi?* | Image: Constraint of the second state in the second state in the second sta | Image: Constraint of the second state of the second state of the second sta | Wybierz tłumaczenie   Wybierz tłumaczenie   wybierz tłumaczenie   angielski   an/Pani operowany?*   Tak   Nie   Ze znosi Pan/Pani znieczulenie?   Tak   Nie   Pan/Pani transfuzję krwi?* Nie |

Rys. 71. Test wzoru ankiety

### 8.3. Pobranie udostępnionego wzoru ankiety

Po naciśnięciu przycisku Pobierz przy wybranym wzorze ankiety system wyświetli komunikat o pomyślnym pobraniu ankiety. Pobrany wzór będzie dostępny z lokalnego katalogu ankiet. Użytkownik będzie mógł wykonać na nim wszystkie operacje, dostępne dla tworzonych przez siebie wzorów.

## 9. Administracja

## 9.1. Zarządzanie użytkownikami

Uprawniony użytkownik może zarządzać innymi użytkownikami aplikacji eAnkiety oraz ich rolami, czyli dostępem do wybranych funkcjonalności aplikacji.

W tym celu należy w menu bocznym wybrać Administracja, a następnie Zarządzanie użytkownikami. System wyświetli listę użytkowników z przypisanymi rolami i dostępnymi przyciskami Dodaj nowego użytkownika oraz Zmień role.

| Z | Zarządzanie użytkownikami         |             |                             | Wróć                     |
|---|-----------------------------------|-------------|-----------------------------|--------------------------|
|   | Start 🗲 Zarządzanie użytkownikami |             |                             |                          |
|   |                                   |             |                             | Dodaj nowego użytkownika |
|   | IMIĘ ȚĮ                           | nazwisko †↓ | ROLE                        | AKCJE                    |
|   |                                   |             |                             | 🌾 Wyczyść                |
|   | Anna                              | Kowalska    | (Zarządzonie użytkownikami) | Zmień role               |

#### Rys. 72. Lista użytkowników

W celu dodania użytkownika należy skorzystać z opcji Dodaj nowego użytkownika.

### 9.1.1. Dodawanie użytkownika

Na formularzu Dodaj nowego użytkownika należy uzupełnić wymagane dane i skorzystać z opcji Dodaj nowego użytkownika.

| dam                 |   |
|---------------------|---|
| Nazwisko<br>Iowacki |   |
| Login               | 2 |
| Hasio               | ۲ |
| Powtórz hasło       | 0 |

Rys. 73. Okno dodawania nowego użytkownika

Nowy użytkownik pojawi się na liście użytkowników.

### 9.1.2. Zmiana roli użytkownika

W celu nadania nowej lub zmiany obecnej roli/ról użytkownika w systemie eAnkiety należy skorzystać z opcji Zmień role przy wybranym użytkowniku.

| Imię         |                     |
|--------------|---------------------|
| Adam         |                     |
| Nazwisko     |                     |
| Nowacki      |                     |
|              |                     |
| a Szukaj ról | Tylko zaznaczone    |
|              |                     |
|              | Nowa rola           |
| Admi         | nistrator ankiety 🗸 |
|              |                     |
| Zarządzo     | anie użytkownikami  |
|              | Redaktor            |

Rys. 74. Okno zarządzania rolami użytkownika

System wyświetli okno do zarządzania rolami użytkownika. Wcześniej nadane role są oznaczone zielonym kolorem i symbolem ✓ Obsługa ról użytkownika jest realizowana poprzez zaznaczanie tych, które mają zostać nadane użytkownikowi oraz odznaczanie tych ról, które należy użytkownikowi odebrać – po wykonaniu tej operacji należy skorzystać z opcji Zmień role.

Użytkownik może odfiltrować zaznaczone już role poprzez zaznaczenie checkboxa Tylko zaznaczone.

### 9.2. Zarządzanie uprawnieniami

W celu zarządzania rolami oraz definiowania uprawnień do aplikacji eAnkietami w ramach danej roli należy w menu bocznym wybrać Administracja, a następnie Zarządzanie uprawnieniami. System wyświetli listę ról.

### UWAGA!

Rola jest rozumiana jako zbiór uprawnień do wykonania konkretnych operacji w systemie.

| art > Zarz  | qdzanie uprawnieniami     |  |
|-------------|---------------------------|--|
|             |                           |  |
| 🔿 Role      |                           |  |
|             |                           |  |
| Q Szukaj ro | H                         |  |
|             | Nowa rola                 |  |
|             | Administrator ankiety     |  |
|             | Zarządzanie użytkownikami |  |
|             | Redaktor                  |  |
|             |                           |  |

Rys. 75. Lista ról w systemie eAnkiety

## 9.2.1. Dodanie nowej roli

W celu dodania nowej roli (np. dla osoby, która będzie się zajmowała jedynie tworzeniem i modyfikacją wzorów ankiet bez możliwości tworzenia akcji ankietowych) należy skorzystać z opcji Dodaj rolę. System wyświetli okno Dodaj nową rolę.

| Dodaj nową rolę         |                               |  |
|-------------------------|-------------------------------|--|
| Opis<br>Redaktor wzorów | ankiet                        |  |
|                         | Wróć Dodaj rolę               |  |
|                         | Rys. 76. Dodawanie nowej roli |  |

Po naciśnięciu przycisku Dodaj rolę system wyświetli komunikat o poprawnym dodaniu nowej roli. Rola będzie widoczna i wyróżniona na liście ról, a obok zostanie wyświetlona lista uprawnień, które można przypisać do tej roli.

| Zarządzanie uprawnieniami               |                                                | Wróć           |
|-----------------------------------------|------------------------------------------------|----------------|
| Start 🗲 Zarządzanie uprawnieniami       |                                                |                |
| ① Informacja Poprawnie dodano nową rolę |                                                | ×<br>Zapisz    |
| 🗘 Role                                  |                                                |                |
| Q Szukaj roli                           | C Szukaj uprawnień                             | lko zaznaczone |
| Nowa rola                               | Przeglądanie listy ankiet i konkretnych ankiet |                |
| Administrator ankiety                   | Tworzenie ankiety                              |                |
| Zarządzanie użytkownikami               | Modyfikacja danych ankiety                     |                |
| Redaktor                                | Usuwanie ankiet                                |                |
| Redaktor wzorów ankiet                  | Zatwierdzanie ankiet                           |                |
| Dodaj rolę Usuń rolę                    | Korekta opublikowanej ankiety                  |                |

Rys. 77. Nowa rola poprawnie zapisana w systemie

### 9.2.2. Przypisywanie uprawnień

Użytkownik może przypisać uprawnienia do nowoutworzonej roli (rys. powyżej) oraz do każdej roli, już zarejestrowanej w systemie. W tym celu wystarczy zaznaczyć rolę pojedynczym kliknięciem, system wyświetli przypisane do niej uprawnienia jak na rysunku powyżej.

Wcześniej nadane uprawnienia są oznaczone zielonym kolorem i symbolem ✓ Przypisanie uprawnień do roli jest realizowana poprzez zaznaczanie tych, które mają zostać przypisane oraz odznaczanie tych uprawnień, które należy od roli odpiąć – po wykonaniu tej operacji należy skorzystać z opcji Zapisz.

Użytkownik może odfiltrować zaznaczone już uprawnienia poprzez zaznaczenie checkboxa Tylko zaznaczone.

| ⑦ Role                    |                                                |
|---------------------------|------------------------------------------------|
| Q Szukaj roli             | Q Szukaj uprawnień                             |
| Nowa rola                 | Przeglądanie listy ankiet i konkretnych ankiet |
| Administrator anklety     | Tworzenie ankiety 🗸                            |
| Zarządzanie użytkownikami | Modyfikacja danych ankiety 🗸                   |
| Redaktor                  | Usuwanie ankiet                                |
| Redaktor wzorów ankiet    | Zatwierdzanie ankiet                           |
| Dodaj rolę Usuń rolę      | Korekta opublikowanej ankiety                  |

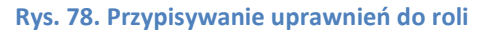

## 9.1. Zarządzanie słownikami

W celu przeglądu słowników zaczytanych do systemu oraz utworzonych przez użytkowników, należy w menu bocznym wybrać Administracja, a następnie Zarządzanie słownikami. System wyświetli listę słowników z opcją przeglądu wartości.

| Słowniki                             |                        |            | Wróć     |
|--------------------------------------|------------------------|------------|----------|
| Start > Słowniki                     |                        |            |          |
| NAZWA ŢĻ                             | NAZWA TABELI           | түр 🎵      | AKCJE    |
| ICD 10                               | ICD_10                 | Do odczytu |          |
| Kody terytorialne                    | TERRITORIAL_CODE       | Do odczytu |          |
| Pleć                                 | dictionary_value       | Do odczytu |          |
| Specjalizacje                        | dictionary_value       | Do odczytu | Przegląd |
| Choroby oczu                         | dictionary_value       | Szablon    |          |
| Pleć                                 | dictionary_value       | Szablon    |          |
| bardzo dobrze/dobrze/przeciętnie/źle | dictionary_value       | Szablon    |          |
| Tak/Nie                              | dictionary_value       | Szablon    |          |
|                                      | « < <mark>1</mark> > » |            |          |

#### Rys. 79. Lista słowników

## 9.1.1. Przegląd wartości słownika

W celu przeglądu wartości słownika należy skorzystać z opcji Przegląd, dostępnej w kolumnie Akcje po nakierowaniu kursorem myszy na wiersz z wybranym słownikiem.

System uruchomi ekran Lista wartości słownika w trybie podglądu.

| ista warto                      | tości słownika                                                       | Wróć |
|---------------------------------|----------------------------------------------------------------------|------|
| itart 🗲 Słownik                 | niki 🗲 Lista wartości słownika                                       |      |
| Nazwa stownika<br>Specjalizacje | a                                                                    |      |
| KLUCZ                           | WARTOŚĆ                                                              |      |
| 0010                            | Poradnia (gabinet) lekarza podstawowej opieki zdrowotnej             |      |
| 0011                            | Poradnia (gabinet) lekarza POZ dla dzieci                            |      |
| 0012                            | Poradnia (gabinet) podstawowej opieki zdrowotnej                     |      |
| 0013                            | Poradnia (gabinet) podstawowej opieki zdrowotnej dla dzieci          |      |
| 0014                            | Poradnia (gabinet) lekarza rodzinnego                                |      |
| 0015                            | Poradnia (gabinet) lekarza rodzinnego dla dzieci                     |      |
| 0016                            | Poradnia (gabinet) nocnej i świątecznej opieki zdrowotnej            |      |
| 0017                            | Poradnia (gabinet) nocnej i świątecznej opieki zdrowotnej dla dzieci |      |
| 0020                            | Punkt felczerski                                                     |      |
| 0021                            | Punkt felczerski dla dzieci                                          |      |
|                                 | « < <mark>1</mark> 2 3 4 5 > »»                                      |      |

Rys. 80. Lista wartości słownika

Asseco Poland S.A.

## 9.2. Dane placówki medycznej

W celu przeglądu i modyfikacji danych placówki medycznej, w ramach której działa zalogowany użytkownik, należy w menu bocznym wybrać Administracja, a następnie Dane tenanta. System wyświetli dane placówki, które w razie potrzeby można zmodyfikować – wystarczy wprowadzić aktualne dane i skorzystać z opcji Zapisz.

| ane tenanta              |   |                 | Wróć   |
|--------------------------|---|-----------------|--------|
| art 🖒 Dane tenanta       |   |                 |        |
|                          |   |                 | Zapisz |
| 🔑 Informacje o tenancie  |   |                 |        |
| Notion                   |   |                 |        |
| Zakład Opieki Zdrowotnej |   |                 |        |
| Miasto<br>Warszawa       |   |                 |        |
| Ulica<br>Długa           |   |                 |        |
| Nr budynku<br>100        |   | / Nr mieszkania |        |
| Telefon                  | 3 | Komórka         | 10     |
|                          |   |                 |        |

Rys. 81. Dane tenanta